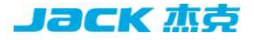

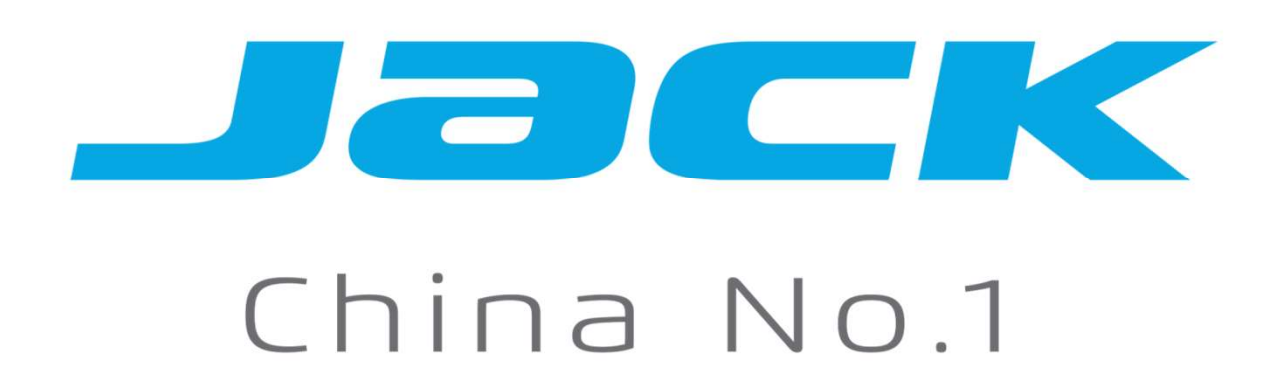

模板机产品介绍 Template machine introduction

#### 1. Quilting seam of down jacket and cotton clothes

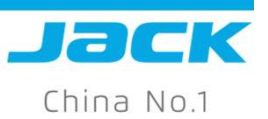

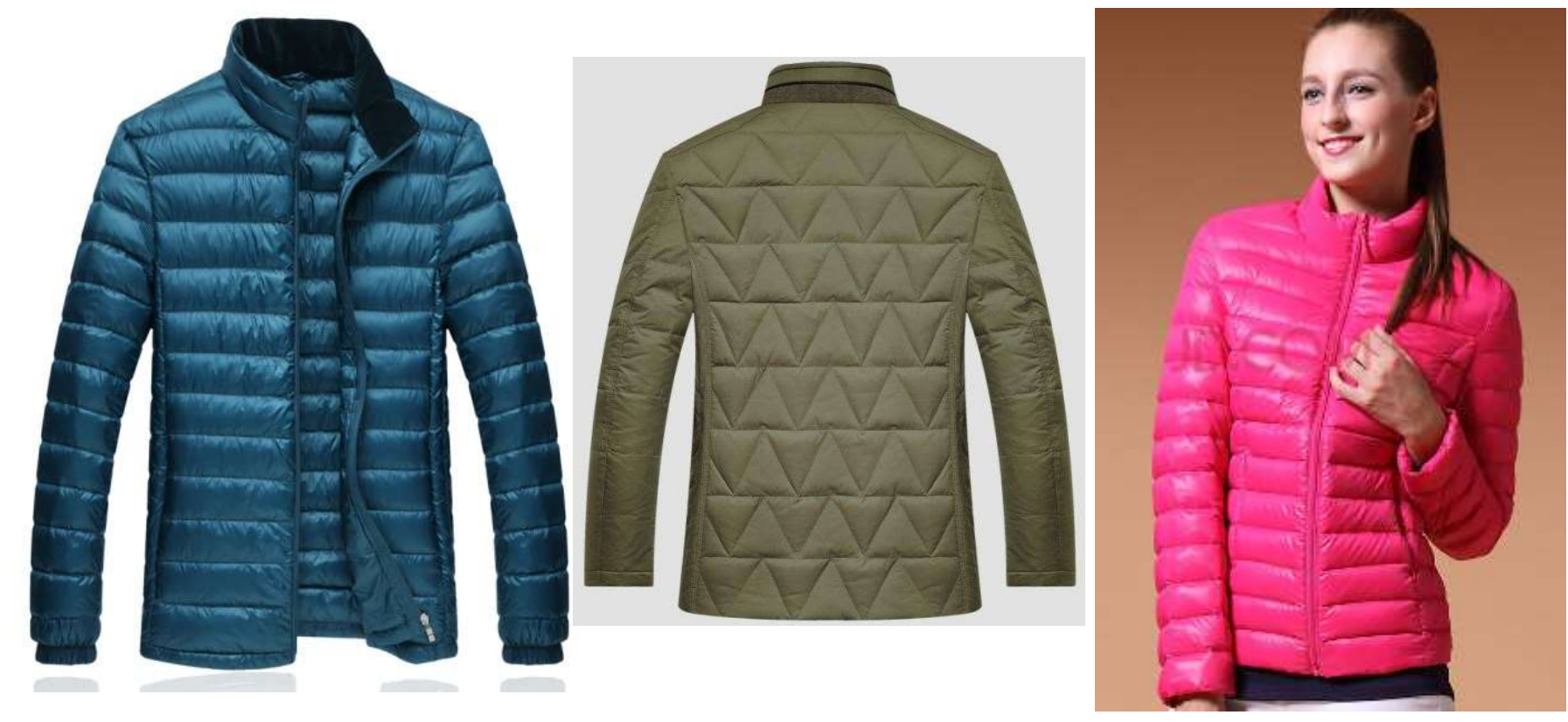

Sewing application sample of template machine :

Widely used in quilting of down jacket, cotton-padded jacket front, back, sleeves pattern stitch.

2. Sewing of leisure shirt collar, cuff, pocket flap

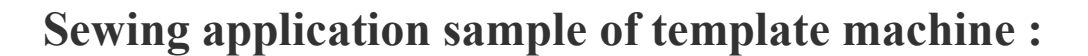

Widely used in leisure shirt, jacket, dust coat collar, sleeves, pocket flap sewing, zipper sewing.

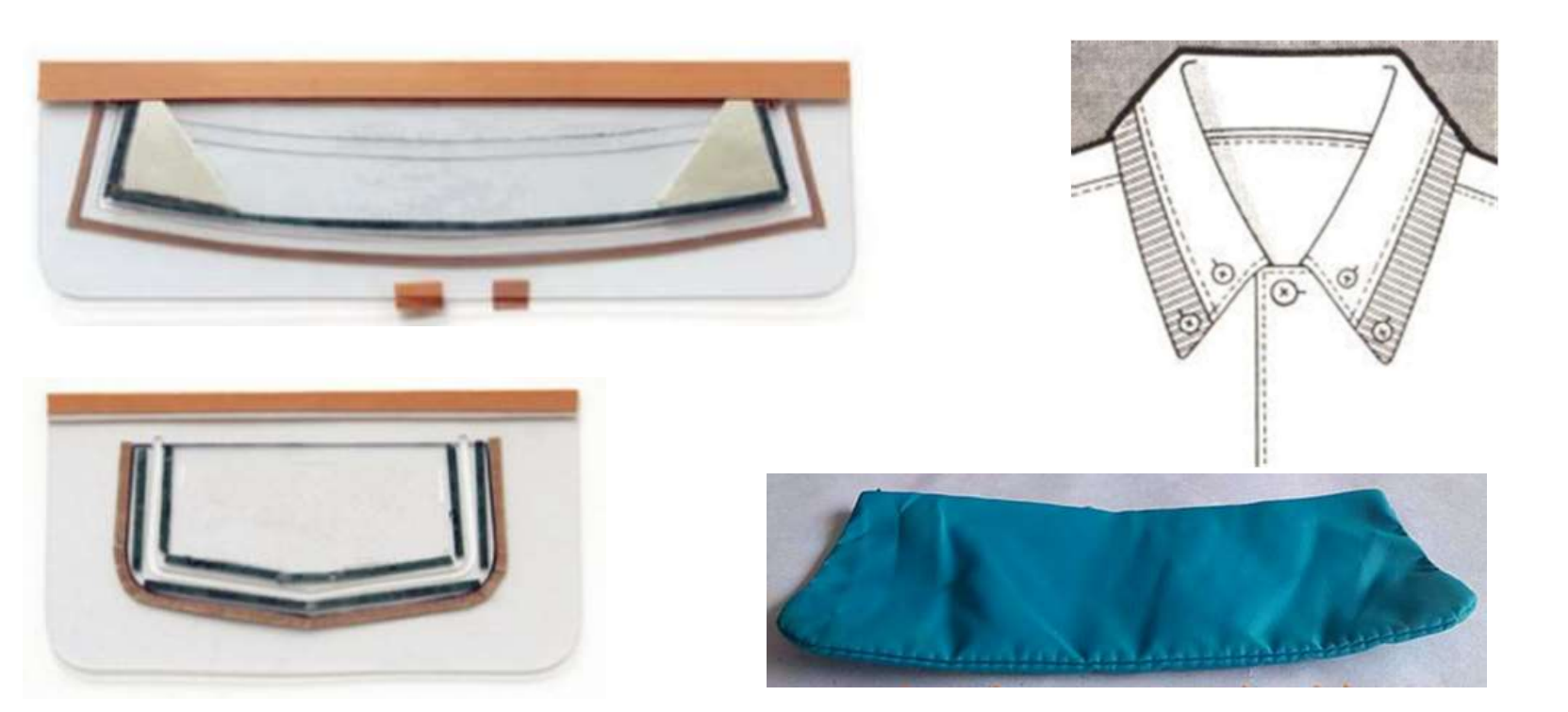

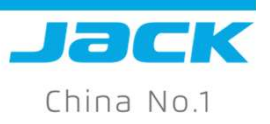

### 3. Decoration pattern sewing of bags

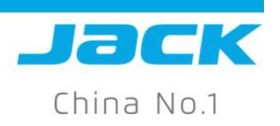

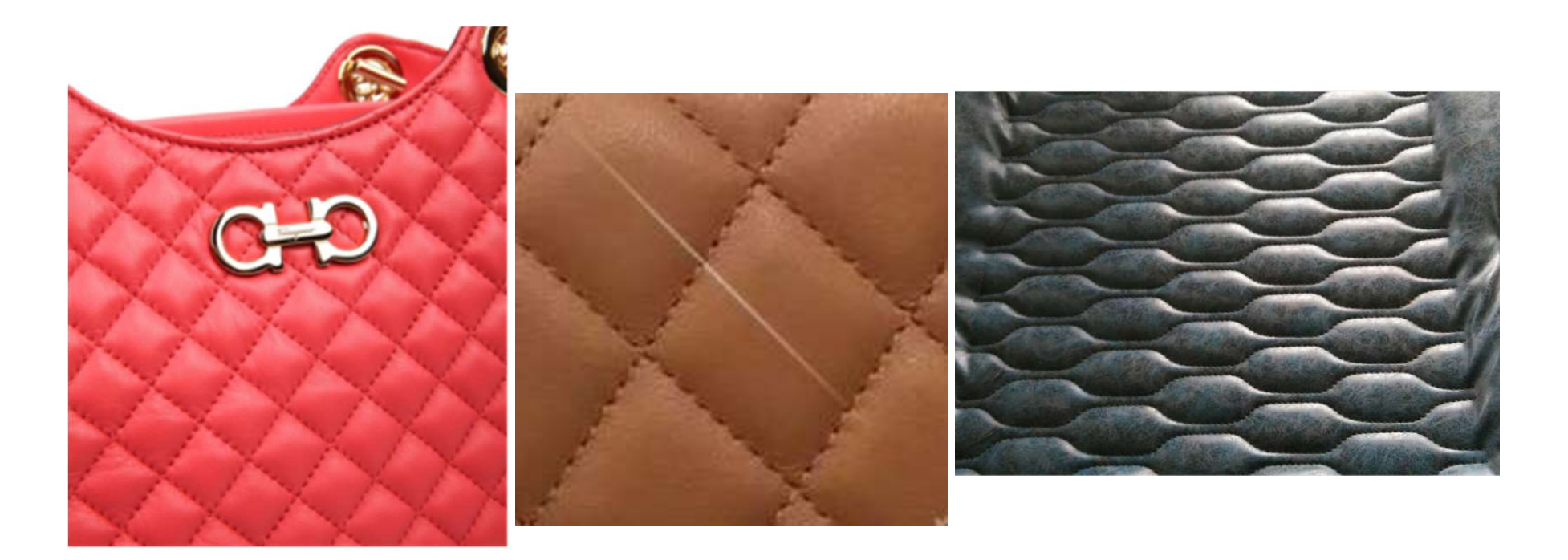

Sewing application sample of template machine :

Widely used in different decoration pattern stitch sewing of bags

### 4. Furniture class

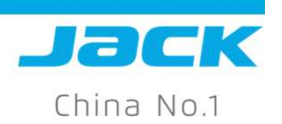

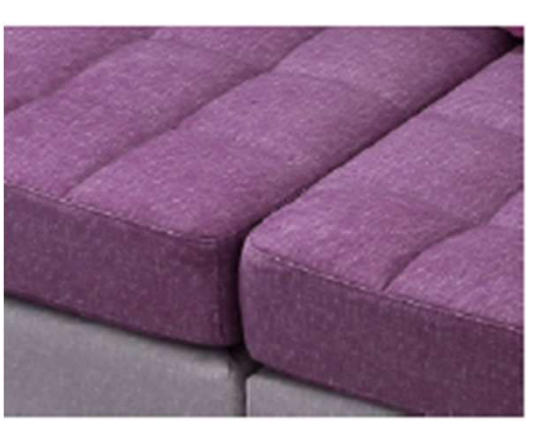

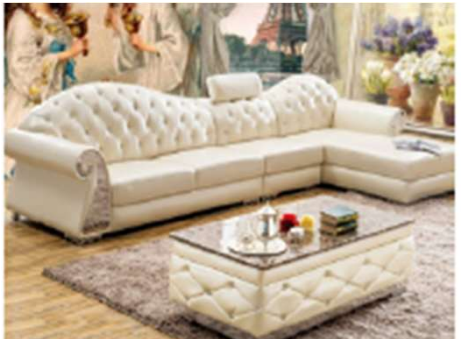

Sewing application sample of template machine :

Widely used in all kinds of furniture sofa, such as flexible packaging decoration pattern stitch

sewing

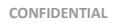

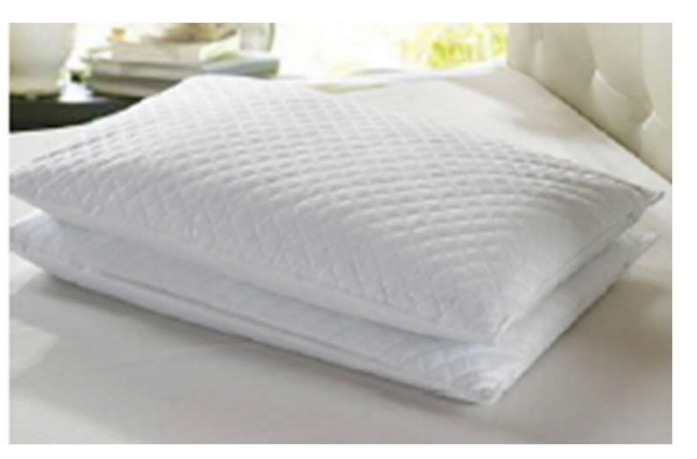

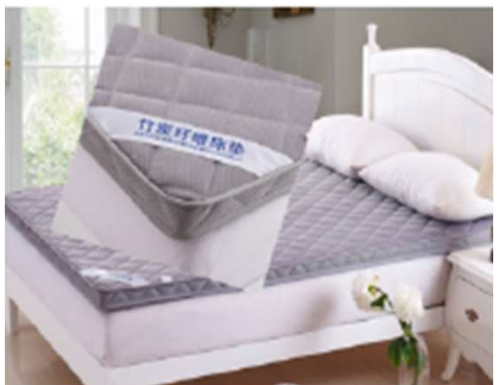

#### 5. Auto pillow

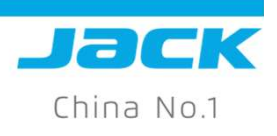

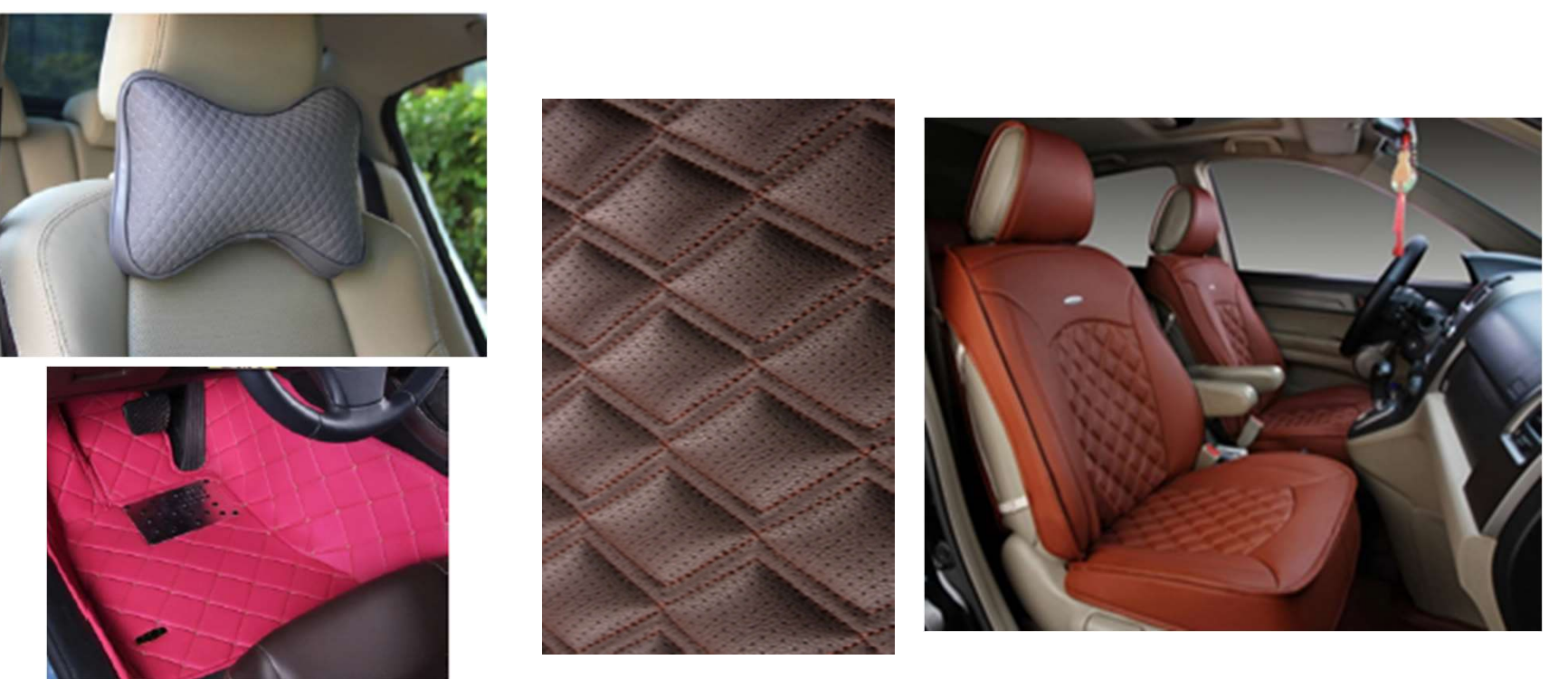

Sewing application sample of template machine :

Widely used in pattern stitch sewing of all kinds of auto pillow ad car headrest.

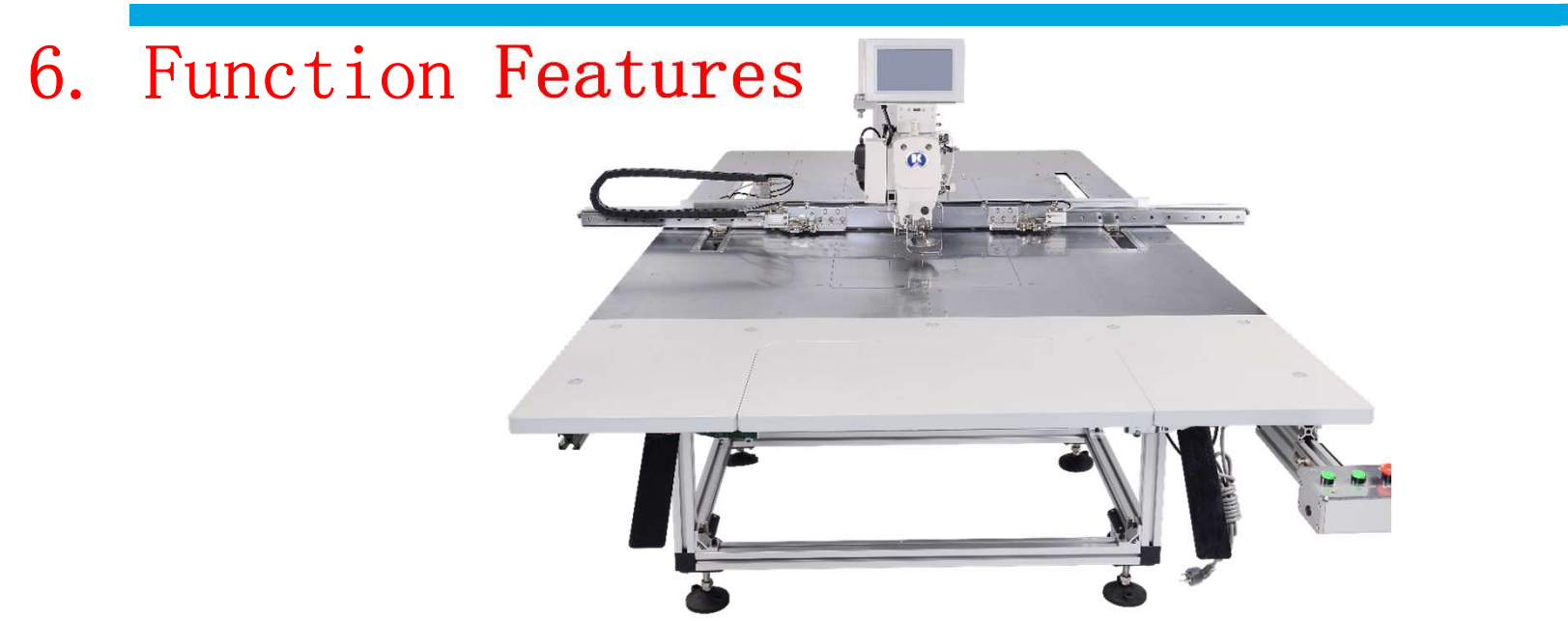

• One machine, multiple functions, easy operation; Can be used as normal lockstitch machine, long-arm machine, embroidery machine in some circumstance, reduce dependence on skilled workers, reduce labor intensity

• Large sewing area, suitable for all kinds of fabrics and sewing area

• Colorful LCD touch panel, clear display, convenient and easy operation

• Multiple functions, extensible point, line drawing, automatic mould slot function; easy operation, and suitable for standard pattern production.

• Can use pen drive for upgrading, pattern input, thread breakage detecting, continue stitch after power off, counter function and bobbin thread shortage prediction.....

Jac

#### 7. Function features

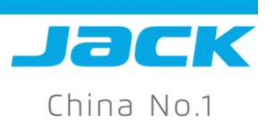

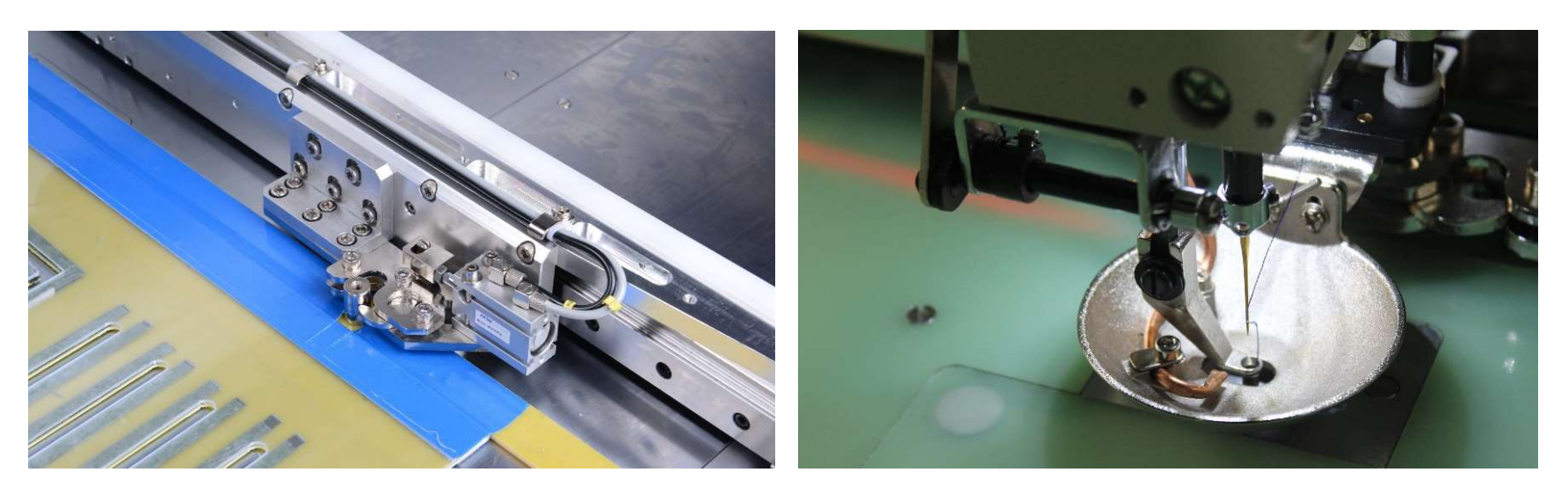

- **•** Clamp device can avoid pattern movement, improve stitching accuracy
- Easy for removing and fixing pattern with clamp device. Reduce cycle time, improve efficiency
- Bowel-shape pressure foot can meet requirement for different fabric, for different sewing pattern.
- Air blowing device can avoid skip stitch in the starting stitch.

#### 8. Function Features

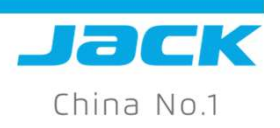

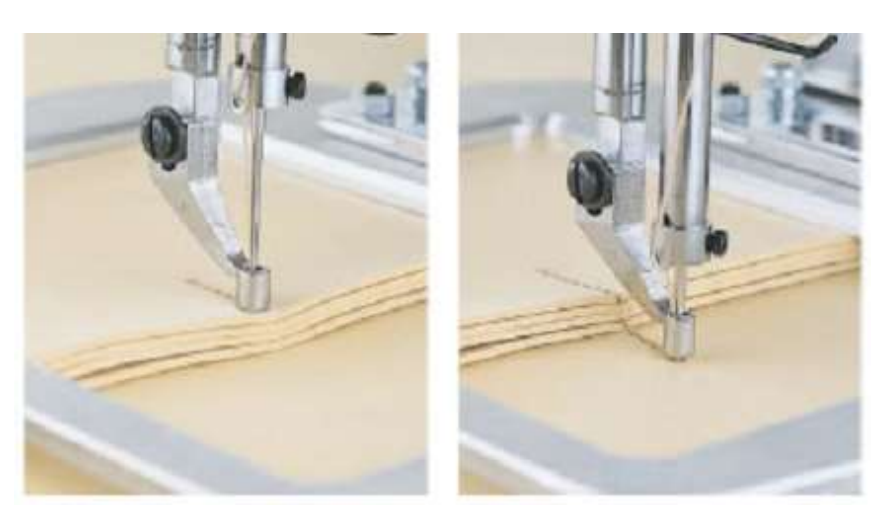

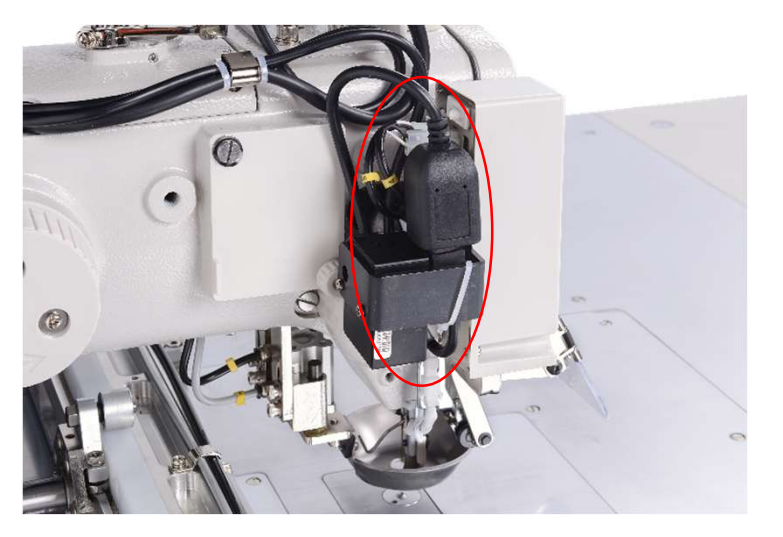

• Reading the software in the screen according to the bar code in the pattern, no need manual pattern selection, only press the button to start stitch.

• Can read unlimited software, the bar code can be either printed out or copied

• Separate control box for middle pressure foot, stable trimming, avoid slip stitch in the starting stitch, the middle pressure foot height can be adjusted according to the fabrics.

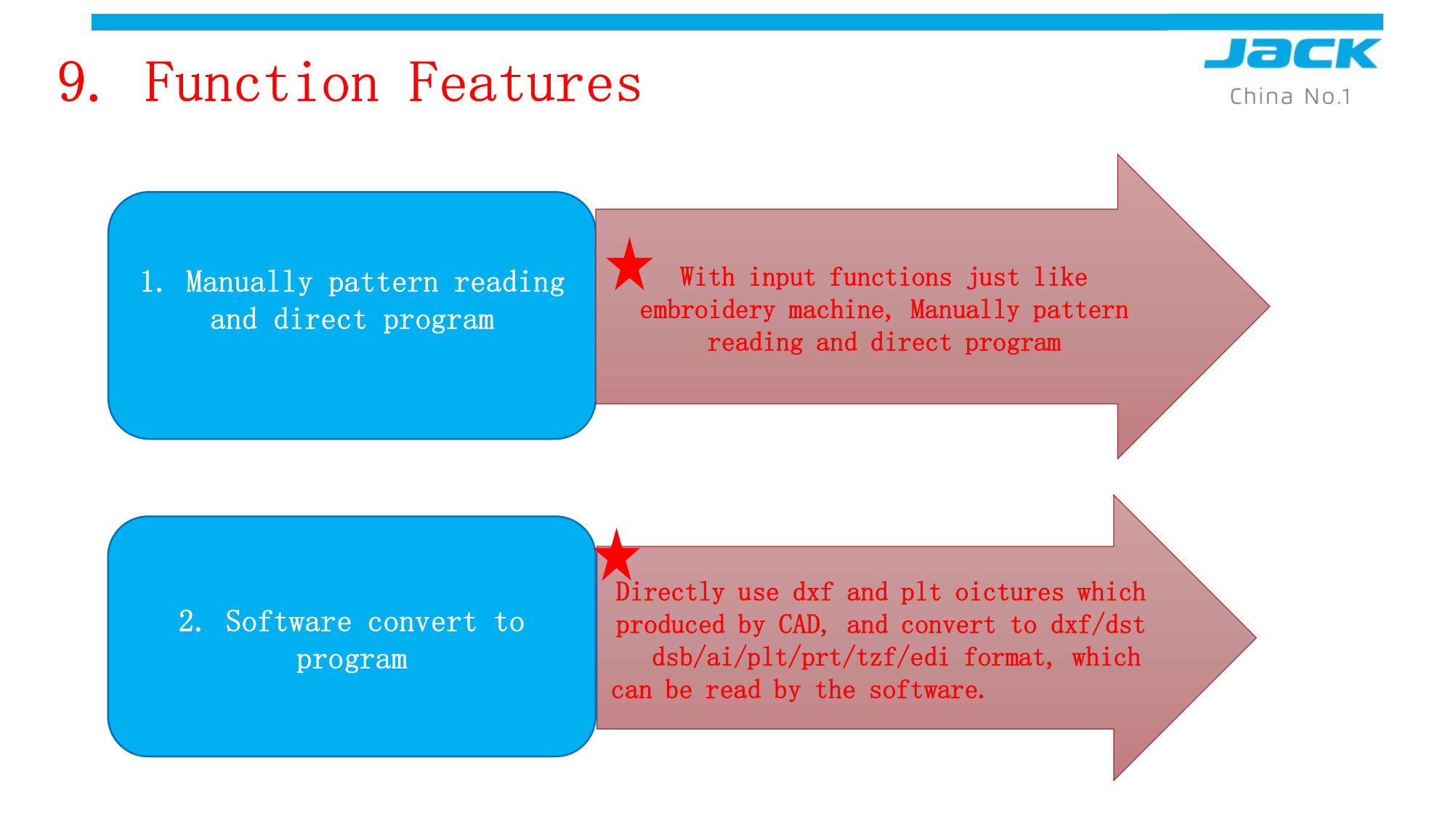

#### 10. Technical Parameter

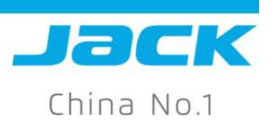

| Model                         | JK-T10080                    | JK-T12080                       |
|-------------------------------|------------------------------|---------------------------------|
| Max Speed                     | 2500                         | rpm                             |
| Sewing Area(mm)               | X×Y: 1000×770mm              | X×Y: 1200×770mm                 |
| Stitch Length                 | 0.1~1                        | 2.7mm                           |
| Needle                        | DP×5 (7#-19#)                |                                 |
| Middle Pressure Foot Stroke   | 0~8mm                        |                                 |
| Middle Pressure Foot Height   | 171                          | nm                              |
| Pressure Foot Max Height      | 251                          | nm                              |
| Max Stitch for Single Pattern | 10000stitches (Normal cotton | clothes pic only 2000 stitches) |
| Vibration                     | ≤0.2N.m (2200rpm)            |                                 |
| Noise                         | <b>≤8db</b> (22              | 200rpm)                         |
| Program Identification        | Code S                       | canning                         |

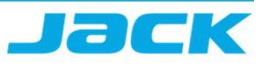

# Factory application video of template machine

Down Coat Sewing(video)

Children's Clothing Quilt Sewing(video)

Electric Blanket Sewing(video)

Chair&Car Cushion Sewing(video)

Leisurewear Sleeve Tab Sewing(video)

Outdoor Jacket Placket Zipper Sewing And Lazer Pocket Welting(video)

Zipper\$ back pocket Sewing(video)

PROJECT NAME | date 项目名称 | 日期

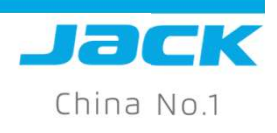

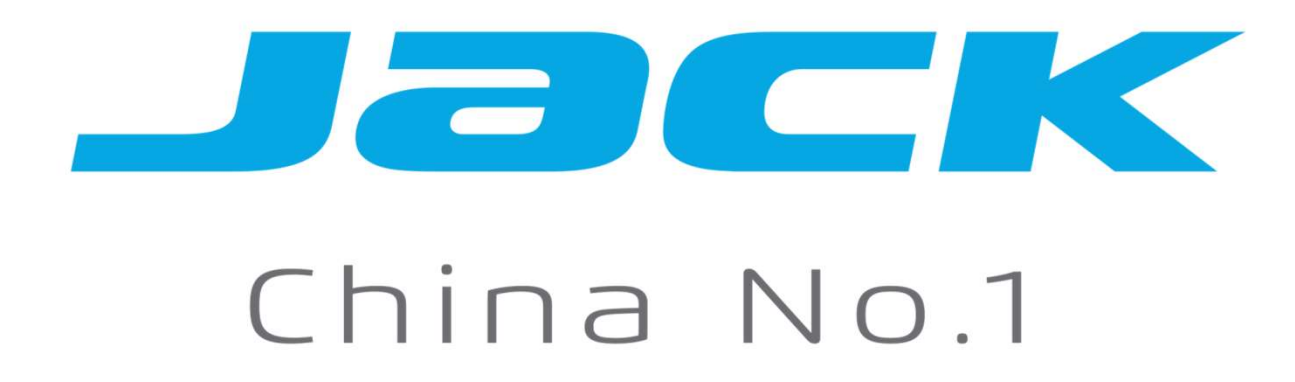

Template Machine Control Box Adjustment

#### 1. Operation panel

China No.1

Jack

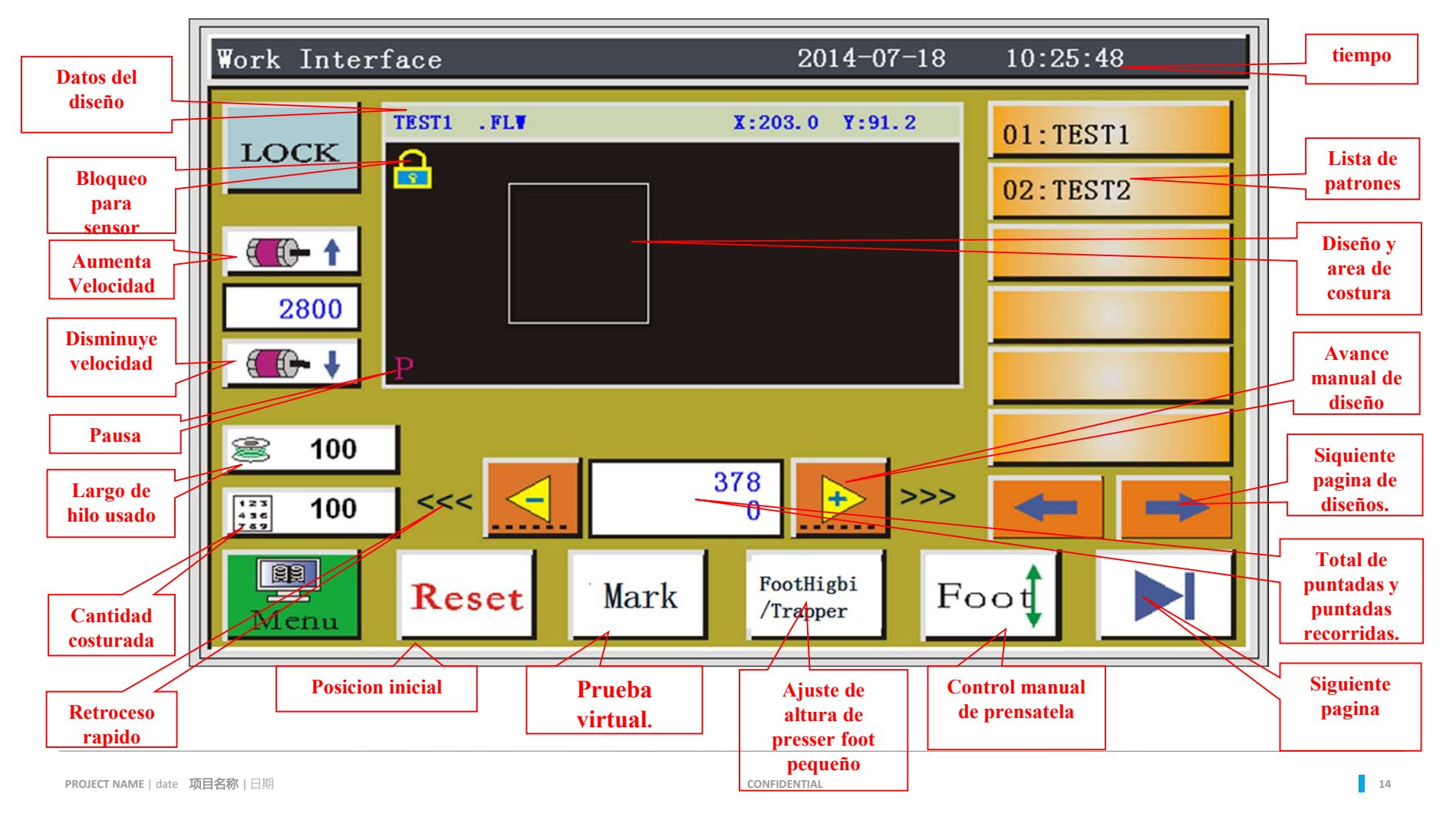

## 2. Prueba de funciones auxiliares.

Jack

| Work Inter           | face                 | 2014-07-18                             | 10:25:48             |                                   |
|----------------------|----------------------|----------------------------------------|----------------------|-----------------------------------|
| LOCK<br>2800<br>() + | P                    | X:203.0 Y:91.2                         | 01:TEST1<br>02:TEST2 | Press<br>get into the associating |
| 100 100 100 100 Menu | <pre>&lt;&lt; </pre> | 378<br>0<br>k FootHigbi<br>/Trapper Fo |                      |                                   |

**1.** With the bottom line switch permitted, press the start button to show the rolling speed in the working interface

**2.** Manual move frame could test X&Y axis motor movement to test the resolution ratio

**3.** In the associating and output testing interface, you may test the button press device, cylinder movement, middle pressor foot up&down movement, needle position, trimmer magnet, stripping thread magnet, and loosing thread magnet movement

|                 | Fi              | rame           | OUT1 | OUT7            |             |
|-----------------|-----------------|----------------|------|-----------------|-------------|
|                 | Т               | rim            | OUT2 | OUT8            |             |
|                 | W               | liper          | OUT3 | OUT9            | Trim        |
| 1200            | L               | oose           | OUT4 | OUT10           |             |
|                 | . \             | 001            | OUT5 | OUT11           | Needle Pos. |
| Allow           |                 | ed             | OUT6 | OUT12           | Foot        |
|                 |                 |                |      |                 |             |
| Menn            | Reset           |                |      | H Move<br>Frame |             |
|                 |                 |                |      |                 |             |
|                 |                 |                |      |                 |             |
| OutTest         |                 |                |      |                 |             |
| Ou              | tput Duty Ratio | Start to Conti | nue  |                 |             |
| Out 1           | 100%            | 20             | Test | OUT1            | ALL TEST    |
| Out 2           | 100%            | 20             | Test | UUT2            | LED         |
| Out 3           | 100%            | 20             | Test | OUT3            | OUT12       |
| Out 4           | 75%             | 20             | Test | OUT4            | OUT11       |
| Out 5           | 75%             | 60             | Test | ; OUT5          | OUT10       |
| Loosening       |                 |                |      |                 |             |
| Out 6<br>Busser | 100%            | 0              | Test | OUT6            | OUT9        |

PROJECT NAME | date 项目名称 | 日期

•

Work Interface

to

#### 3. Ajuste de altura del prensatela pequeño.

China No.1

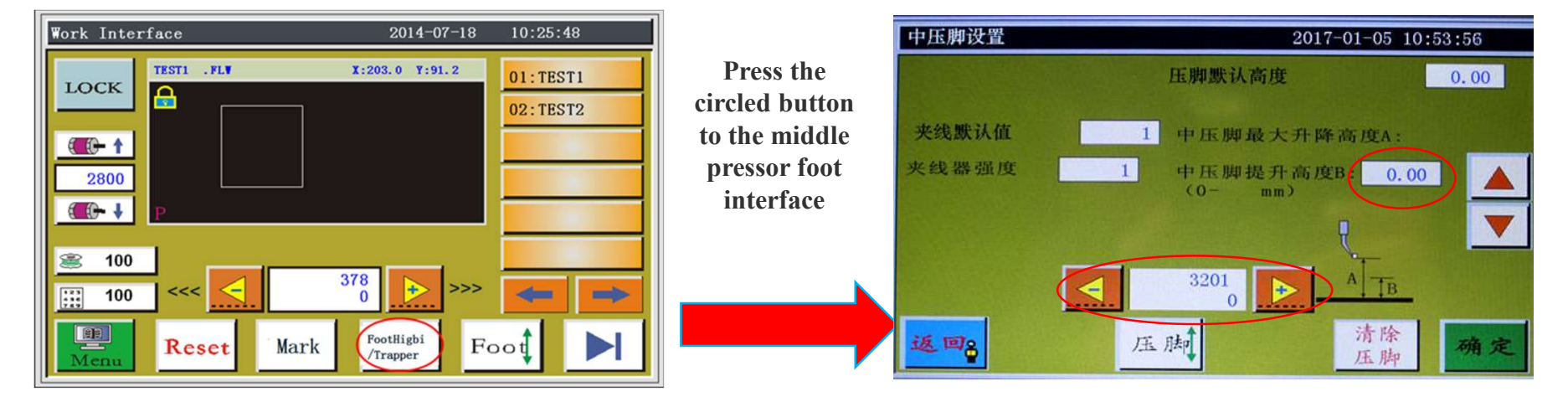

In the right interface, set the middle pressor foot lift height in different phases
 Use "-" "+" button to move to the middle pressor foot starting position, and confirm; then set the lift height, then use "-" "+" to the ending position, and confirm.

,

| 4.Ajuste de posicion de 基准 eño                                                                                                    |                                                           |                                                                                                    |                                                                                             |  |  |  |
|----------------------------------------------------------------------------------------------------|-----------------------------------------------------------|----------------------------------------------------------------------------------------------------|---------------------------------------------------------------------------------------------|--|--|--|
| Work Interface       2014-07-18       10:25:48         LOCK       TESTI       .FLV       X:203.0       Y:91.2         01: TEST1       02: TEST2         2800           2800           2800 | benchmark<br>key and<br>enter the<br>window of<br>setting | Start Pos.           Set ref. 1           X         0.0           Y         45.0           Z         0.0           Foot         Foot | Z<br>Z<br>Z<br>Z<br>Z<br>Z<br>Z<br>Z<br>Z<br>Z<br>Z<br>Z<br>Z<br>Z<br>Z<br>Z<br>Z<br>Z<br>Z |  |  |  |

1. Press the reset key,

let the machine back to center at the origin

2. Press benchmark key and enter the window of setting

3. Using the eight direction key to move machine, find the original point, keep needle and middle press foot to the center of the bit

- 4. Press enter key then lift up middle press foot
- 5. Press the manual key to move the template and check

is it touch the both sides of the groove

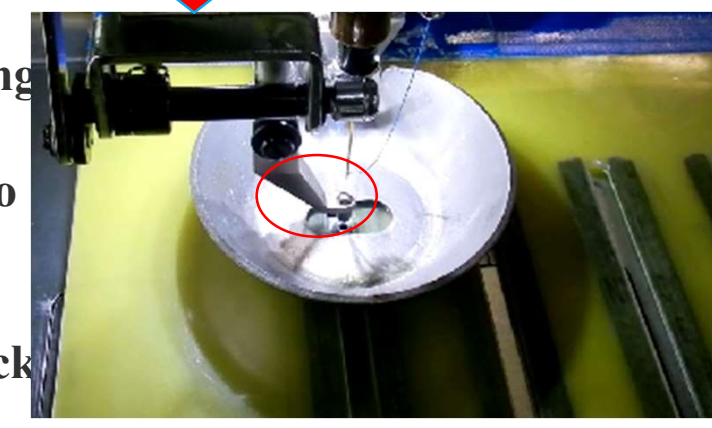

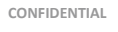

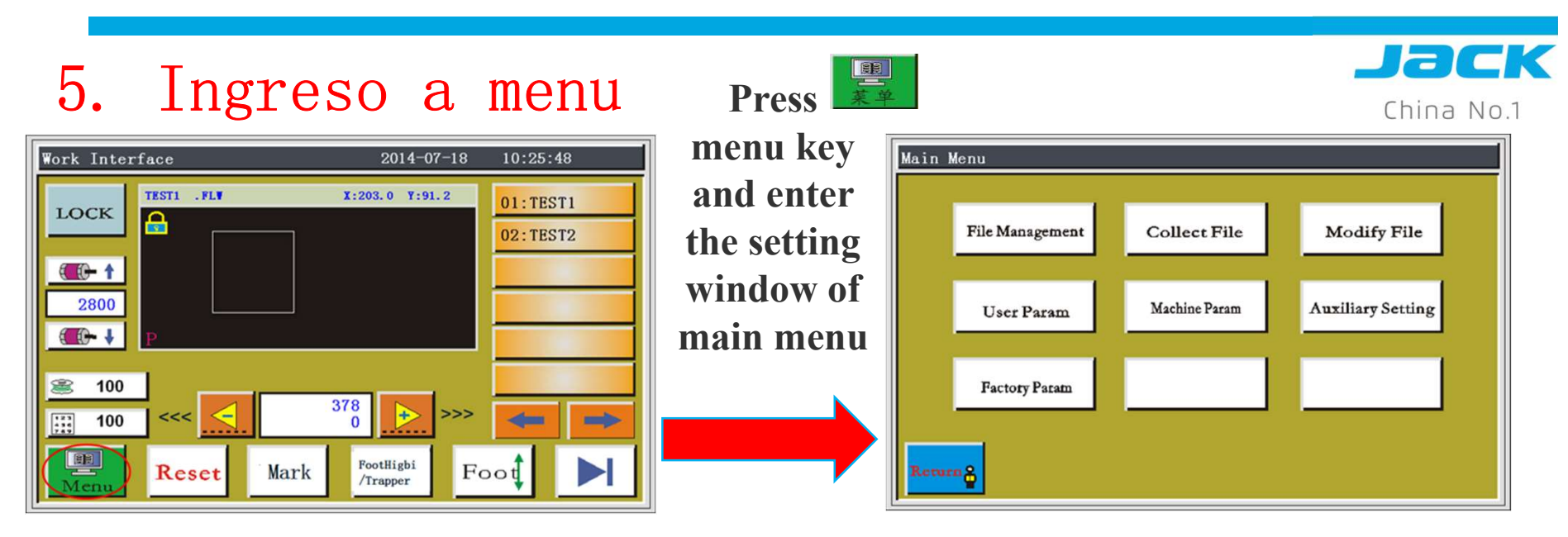

1. File management : Manage the memory file with the U disk file and import and export documents operation

2. File collection: by editing generated trajectory pattern file (play)

- **3.** Modify the file: for the currently selected file modified designs
- 4. User preferences: set the user process need to adjust the parameters

5. Mechanical parameters and auxiliary Settings: used for processing auxiliary setup and maintenance debugging use

# Jack

#### 6. Lista de diseños

| Main Menu                                                                                                 | 文件管理 Memory File                                                           |                                    |
|----------------------------------------------------------------------------------------------------|----------------------------------------------------------------------------|------------------------------------|
| File Management     Collect File     Modify File       User Param     Machine Param     Auxiliary Setting | Press file<br>management<br>key and enter<br>the window of<br>file setting | TEST2. HLW 003: TEST3. HLW         |
| Return                                                                                                    | Return & Copy E                                                            | Delete Batch Order<br>Deletion Set |

- 1. Stored at most 999 file storage space, and no more than 256 m,the file name can't more than eight characters, if Chinese characters in the file name is not more 4
- 2. Click select files, select the file name into red According to the need for the selected file again for the corresponding operation
- 3. USB can import and export files , Support for HLW file, Support HLW suffix files in the folder

| U_Disk File   |            |            |       |
|---------------|------------|------------|-------|
| TEST1. HLW    | TEST2. HLW | TEST3. HLW |       |
| 123456~1. HLW | DRESS. DIR | JACK. HLW  |       |
|               |            | -          |       |
|               |            | 1          |       |
|               |            | J          | Ľ     |
|               |            | -          | FLASH |
| Return        | Delete     |            |       |

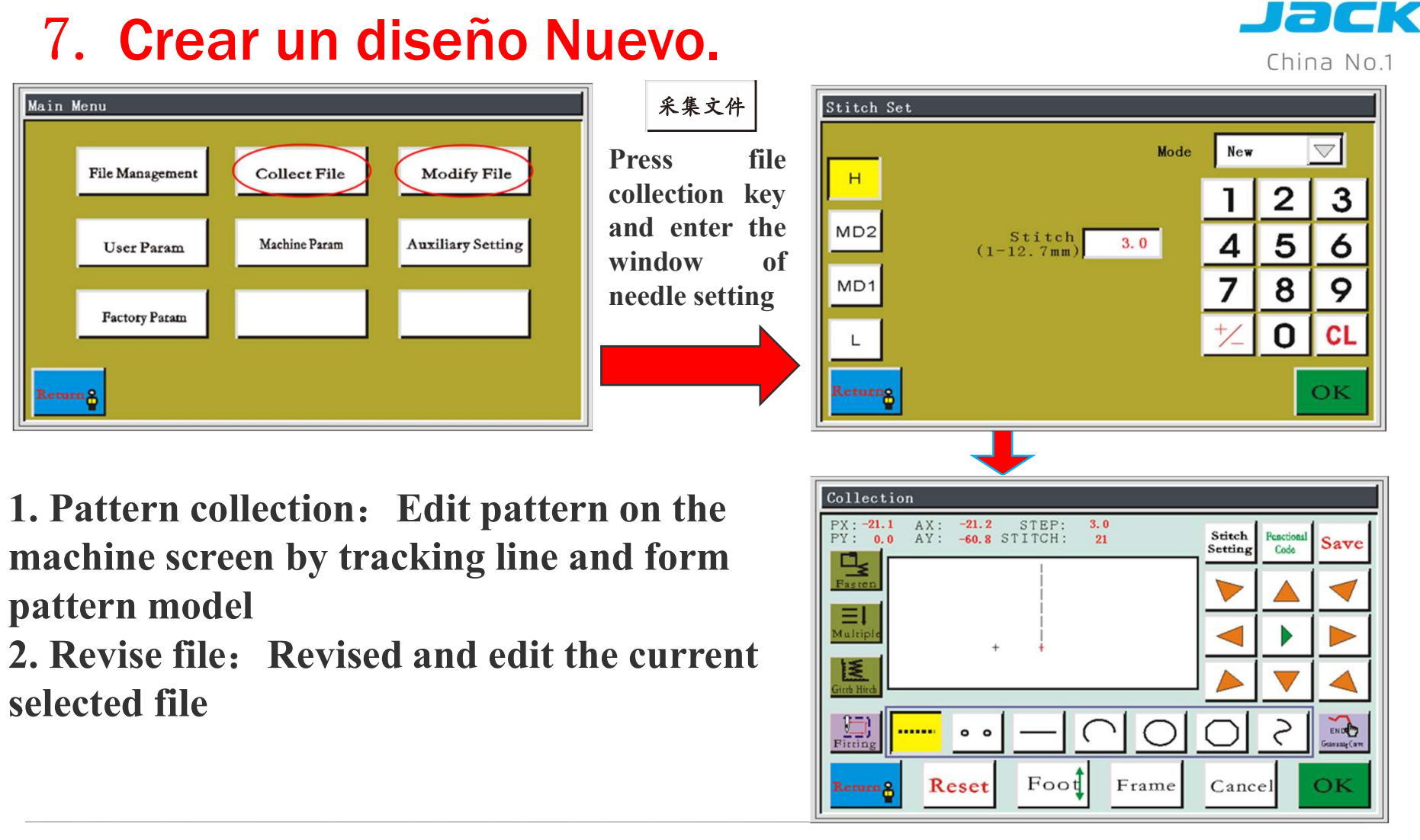

#### PROJECT NAME | date 项目名称 | 日期

,

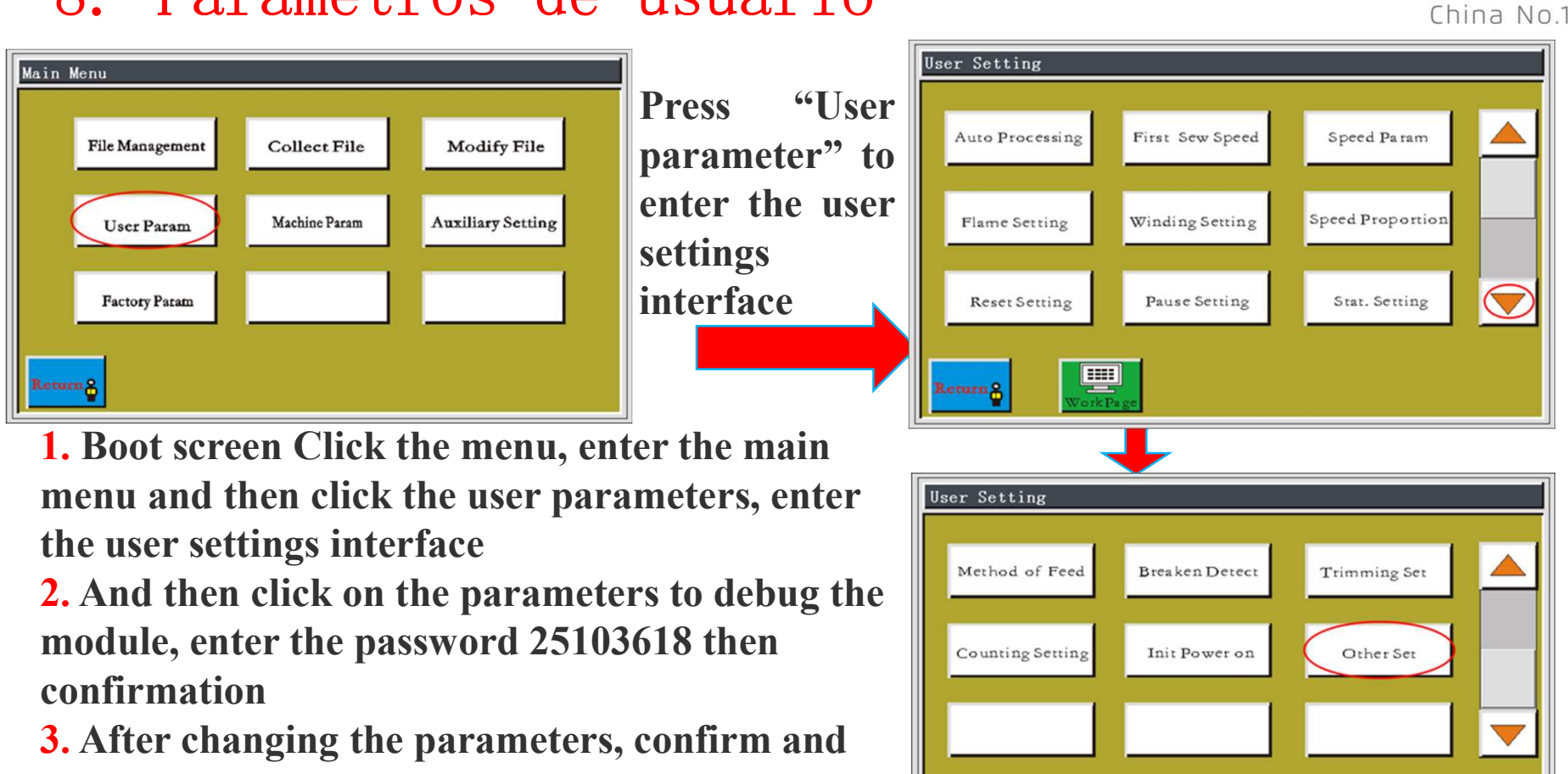

#### 8. Parametros de usuario

**Chinese and English switch in other settings** 

PROJECT NAME | date 项目名称 | 日期

save

leturn 8

#### Jack

#### 9. Parámetros.

|                          | <u>UTUS.</u>                                                                    |                                   |                   | China                                                                                                    |
|--------------------------|---------------------------------------------------------------------------------|-----------------------------------|-------------------|----------------------------------------------------------------------------------------------------|
| Parameter classification | parameter name                                                                  | range                             | Defaults          | Parameter Meaning and Remarks                                                                                                    |
|                          | After the automatic processing<br>is completed, the pressure plate<br>is lifted | Yes/No                            | No                |                                                                                                    |
|                          | Automatic constant speed<br>processing mode                                     | Spindle / feed                    | FEED              | Fixed                                                                                                    |
|                          | Automatic processing is completed after thread cutting                          | Yes/No                            | Yes               |                                                                                                    |
| Automatic processing     | Return to position after<br>automatic processing is<br>complete                 | Origin Point /Sub-origin<br>point | Sub- origin point | "Origin" is the origin of absolute<br>coordinates;<br>"Sub-origin" for the file to add the<br>secondary point (offset point)                              |
|                          | Free move and loose tread is on                                                 | Yes/No                            | No                | (Fixed) whether it has been loose<br>when sewing                                                                                                    |
|                          | Start Sewing repeat stitch times                                                | Off/1/2                           | Off               | "1", "2" indicates the needle, repeat<br>the sewing of the first needle 1 or 2<br>times and then sewing the next stitch.<br>"Off" does not repeat sewing. |
|                          | Start sewing loose                                                              | 0~255                             | 0                 |                                                                                                    |
|                          | thread stitch times                                                             | 0 200                             | <b>v</b>          |                                                                                                    |

Lack

#### 10. Parameter table

| Parameter classification | parameter name                            | range     | Defaults | Parameter Meaning and Remarks                             |
|--------------------------|-------------------------------------------|-----------|----------|-----------------------------------------------------------|
|                          | First stitch start<br>speed (rpm)         | 100-3000  | 300      | (On demand)                                               |
|                          | Second stitch start<br>speed (rpm)        | 100-3000  | 600      | From the static acceleration to                           |
| <b>Starting Speed</b>    | Third stitch start<br>speed (rpm)         | 100-3000  | 1000     | 5 stages of acceleration process.                         |
|                          | Fourth stitch start<br>speed (rpm)        | 100-3000  | 1600     | Increasing the speed too<br>quickly may cause the initial |
|                          | Fifth stitch start<br>speed (rpm)         | 100-3000  | 2000     | needle stitch to be small.                                |
| Speed                    | Spindle maximum<br>speed (rpm)            | 100-3000  | 2800     | Limit the maximum working speed at the main interface     |
| Parameters               | Pressure frame idling<br>speed (mm / min) | 100~50000 | 15000    | During the normal sewing,<br>pressure frame moving speed  |

#### 11. Parameter table

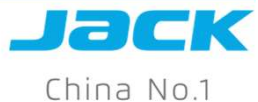

| Parameter classification | parameter name                               | range                 | Defaults    | Parameter Meaning and Remarks                                                                                                    |
|--------------------------|----------------------------------------------|-----------------------|-------------|----------------------------------------------------------------------------------------------------|
|                          | Back to the original pressure plate down     | Yes/No                | Yes         |                                                                                                    |
| Reset settings           | The way back to the origin                   | XY Same time/X/Y      | XYSame time | "XY at the same time" that at the same time<br>began to return to the origin, "X priority" that<br>X axis first return to the origin, then Y axis<br>back to the origin.                   |
|                          | The speed of backing to origin<br>(mm / min) | 100-20000<br>100~8000 | 8000        |                                                                                                    |
| Pause settings           | Automatic trimming when<br>paused            | Yes/No                | No          | "Yes": on the self-locking switch, press the<br>machine to pause, release the automatic thread<br>cut, then press the "start" will continue to run.<br>"No": do not automatically cut line |
|                          | Pause needle position                        | Up/Down               | Up          |                                                                                                    |
|                          | The frame rises when paused                  | Yes/ No               | No          |                                                                                                    |

#### 12. Parameter list

PROJECT NAME | date 项目名称 | 日期

China No.1 **Parameter Parameter Meaning and Parameter name** Range Default classification Remarks Whether to enable Thread break automatic Yes/No Yes thread break detection detection Thread break automatic After thread break is detected, **Thread break** Yes/No trimming Yes automatically thread trimming detection Continuous detection of the set number of Check the number of valid 1-255 7 stitches broken, that is indeed thread stitches when thread break break **Trimming main shaft speed Trimming setting** 10-2000 260 (rpm) language setting **Chinese/English** Back to 0 point: XY axis coordinates are **Others 0** points **Back to 0 point/right** Right side: most right side of the setting At the end of the job side/start **Back to 0 point** processing range position/default Start position: the first sewing point of

CONFIDENTIAL

Jack

the processing document<sup>25</sup>

#### 13. Parametros tecnicos.

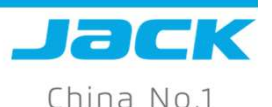

机器参数 2017-01-03 16:08:33 Main Menu Press the mechanical 输出端口设置 轴角度设置 输入端口设置 File Management Collect File Modify File ANG SET INPUT SET OUTPUT SET parameters into the 延时设管 压板尺寸设置 轴运行参数 mechanical Auxiliary Setting Machine Param User Param LIMITED SET AXES MC DELAY parameters interface 压脚随动设置 分辨率设置 Factory Param MotoFoot Swing Return 返回8

**1**. Start the screen click on the menu, enter the main menu, and then click the mechanical parameters, enter the machine parameter interface

2. Click on the parameter module to be debugged, enter the password 47285840 then confirm; change the parameters, confirm to save

3. Resolution setting: the transmission ratio, the system for each pulse of a mechanical movement of the distance (unit: micron),

Used to adjust the control movement size and the actual mechanical movement size consistent

- 4. Presser foot follow set: set the height and action time of middle presser foot
- 5. Press plate size setting: X axis and Y axis limit setting, limit compensation
- 6. Axis operating parameters: set the motor operating mode, the presser foot swing range
- 7. delay settings: automatic running mode
- 8. Input and output port settings: Mechanical instruction mode PROJECT NAME | date 项目名称 | 日期

#### 14. Parametros tecnicos

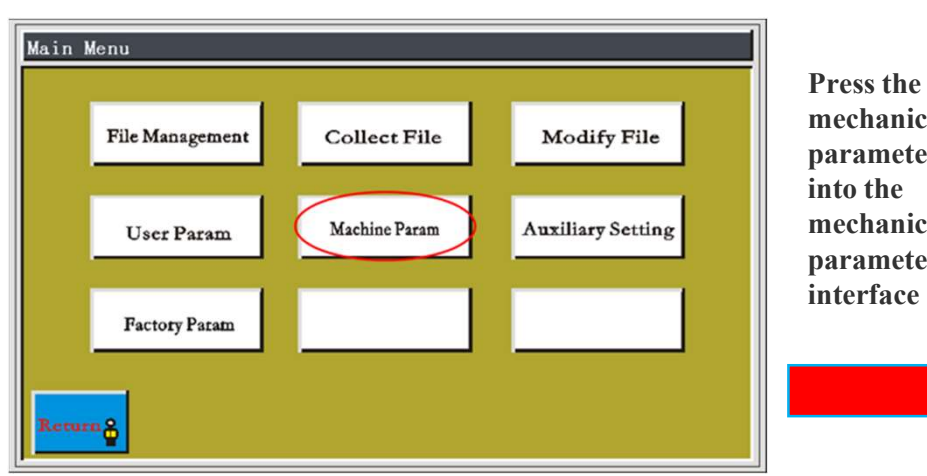

1. Shaft angle setting: enter the password 47285840 then confirm; after changing the parameters, confirm to save The smaller the feed start angle value, the feed advance; on the contrary, the bigger value the feed delay; according to the material thickness and thread to adjust this parameter which decides it's good or bad stitches.

2. The stop position of take up lever is up position of needle, with a value of 160

If machine positioning is wrong, it will direct impact on trimming

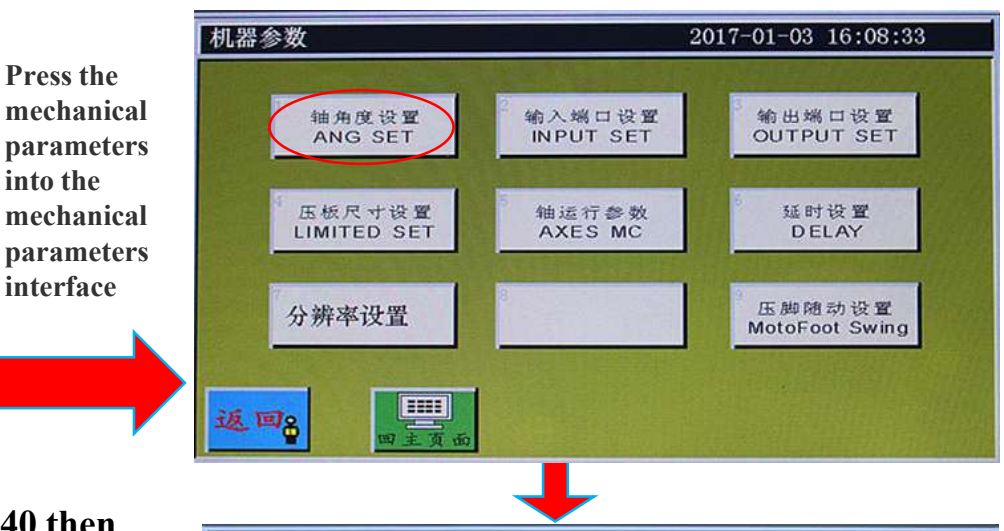

| 角度设置  |        | 201 | 7-01-03 | 16:10: | 02    |
|-------|--------|-----|---------|--------|-------|
|       | 送料开始角度 | 600 | - 1     | 60 🕱   | 入QEP值 |
|       | 送料终止角度 | 210 | -       | 0      | 2     |
|       | 剪线开始角度 | 630 |         | 2      | 3     |
| CLOSE | 剪线终止角度 | 175 | 4       | 5      | 6     |
| ANG   | 面线拨线角度 | 955 | 7       | 8      | 9     |
| RESET | 机针上定位  | 160 | -       |        |       |
|       | 机针下定位  | 520 | •       | 0      | CL    |
| 返回    | 压脚     |     |         | θ      | 保存    |

PROJECT NAME | date 项目名称 | 日期

Jack

#### China No.1 Work Interface 10:25:48 Main Menu 2014-07-18 TEST1 .FLV X:203.0 Y:91.2 01: TEST1 LOCK A Press File Management Collect File Modify File 02:TEST2 1 enter into 2800 Machine Param Auxiliary Setting main menu User Param **C-**+ Settings 100 Factory Param interface 378 0 >>> .... <<< 100 <-FootHigbi Foot Reset Mark cturn 🔒 /Trapper Equipment Type 1. Click on the menu button to enter the 001: 161203 002:Thick 003:Thin main menu 2. Click the factory parameter to enter the device type interface 3. Click the file name to change the file name to red U-DISK 4. Click it again and Save Delete cturn &

•

**15.Resteo de fabrica.** 

Jack

## 16. Introducir update de parametros

| Main Menu    |                 |                   |            |
|--------------|-----------------|-------------------|------------|
| Ī.,          |                 |                   |            |
| File Managem | Collect File    | Modify File       | Press "fa  |
|              |                 |                   | reset par  |
| User Parar   | m Machine Param | Auxiliary Setting | enter into |
|              |                 | 11 11             | type setti |
| Pactory Para |                 |                   | interface  |
|              |                 |                   |            |
| Return       |                 |                   |            |
|              |                 |                   |            |

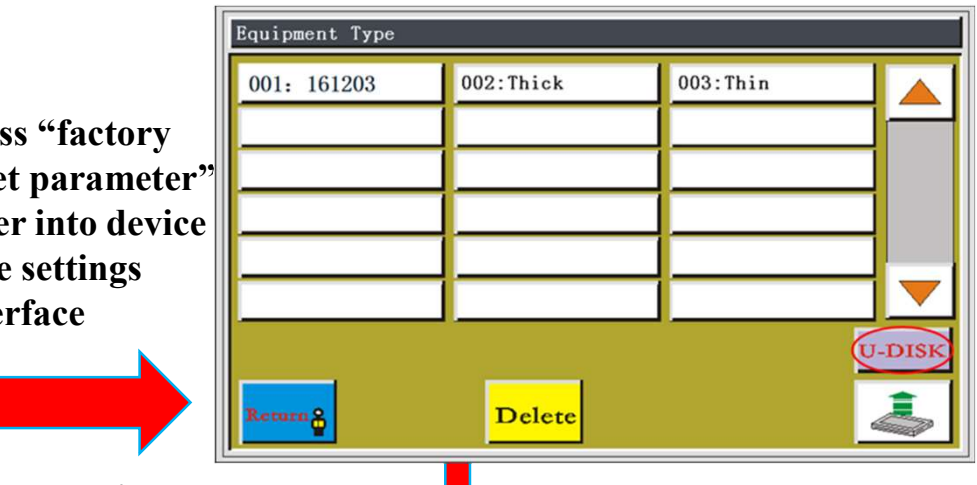

**1.** The.XHY file in the root directory of U, Insert U disk **2.** Interface screen, click the menu button to enter the main menu, then click out factory parameters, Enter into device type interface

**3.** Click the memory convert , display U disk file interface

4. Click the file name to change the file name to red Then click the copy button, press exit, return back Click the factory parameters, select the file to input 5,Save, press exit, return, press reset key

|                 | ➡              |                |       |
|-----------------|----------------|----------------|-------|
| U_Disk File     |                |                |       |
| No.7para.XHY    | No. 8para. XHY | No. 9para. XHY |       |
| No. 10para. XHY |                |                | 1-1   |
|                 |                |                |       |
|                 |                |                |       |
|                 |                |                |       |
|                 |                |                |       |
|                 |                | 1              | FLASH |
|                 |                |                |       |
| Return          | Delete         |                |       |

CONFIDENTIAL

#### 17. Output parameter setting

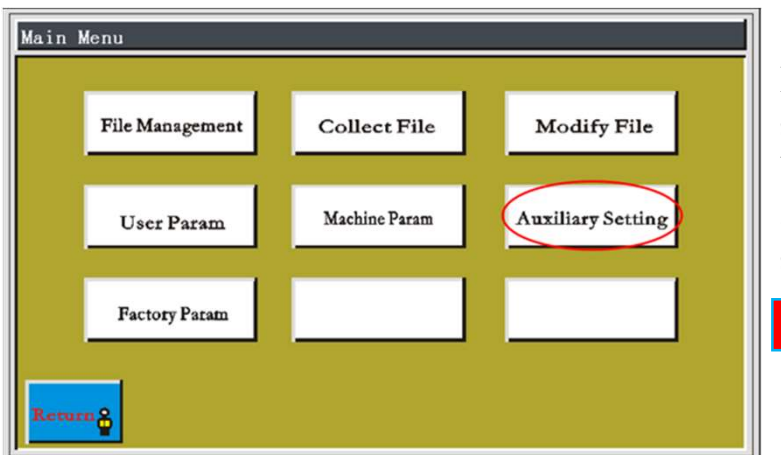

Press "auxiliary setting button enter into auxiliary interface setting

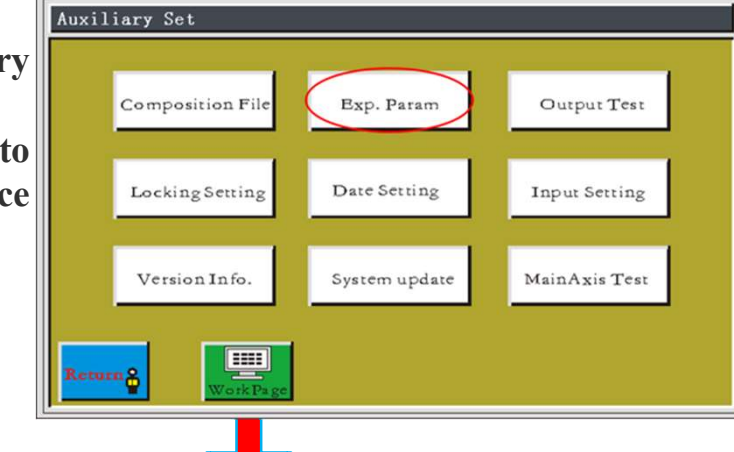

**Insert** U disk 1.

2. Interface screen ,click menu, enter into the main menu interface, and then Click on the auxiliary settings, enter into auxiliary settings interface

3. Then click the export parameters, input any number as the file name Confirm finally.

4. Display "Export parameter is successful " please return

5. Export of the file to.XHY as a suffix U disk inside

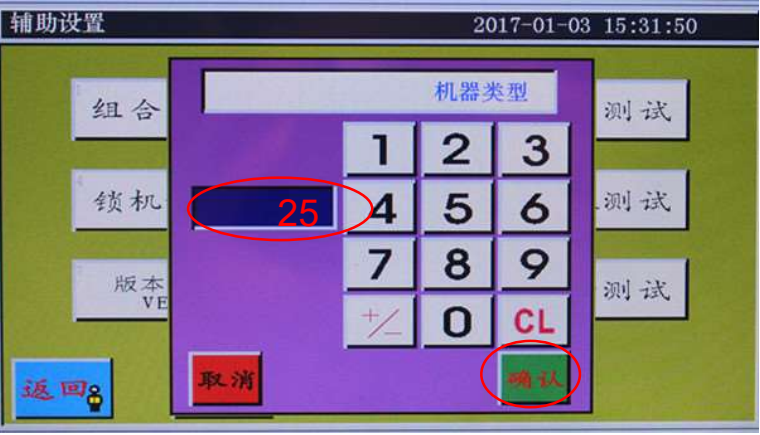

PROJECT NAME | date 项目名称 | 日期

CONFIDENTIAL

30

Jac

#### 18. System update

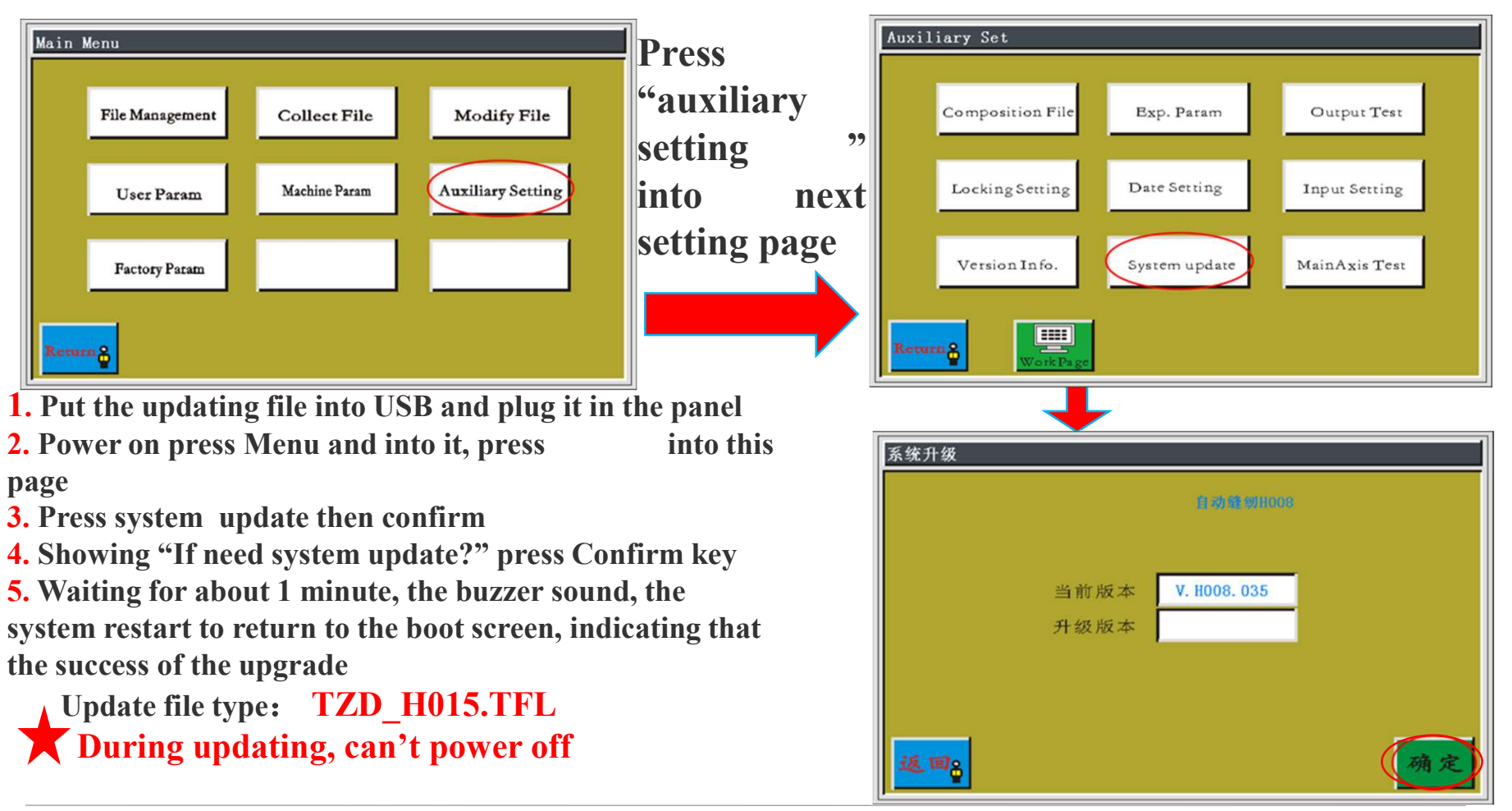

•

Jack

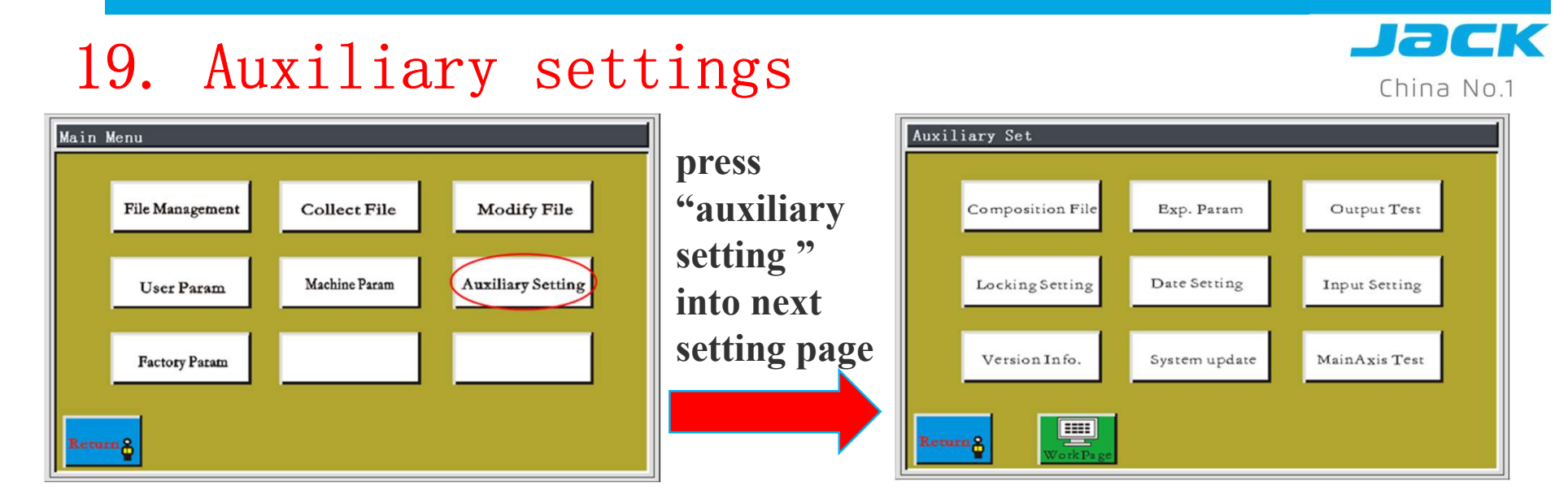

- **1.** Combination file and spindle test: The machine software version does not support
- 2. Lock machine settings: set the management password, use the time limit, export password and so on. Password1111111 Be careful to use
- 3.Date setting: Setting system time, password: 11111111
- **4.** The information of version: The displayed is the current version of the system
- 5. Output test and input test: maintenance, test output input control is normal or not

•

#### **20. CNC software operation steps**

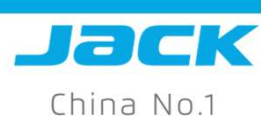

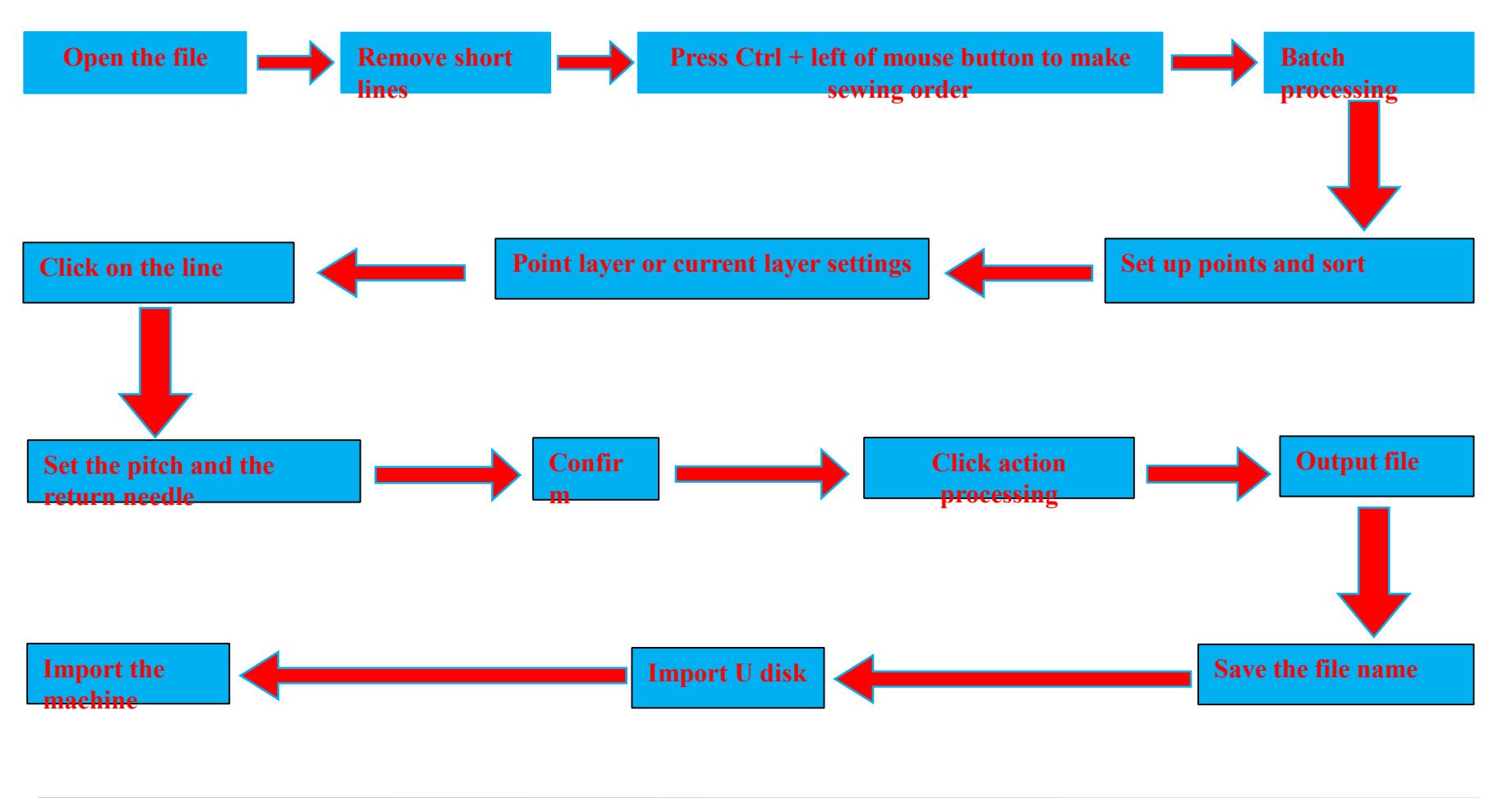

PROJECT NAME | date 项目名称 | 日期

#### 21. CNC software video

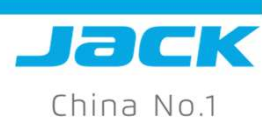

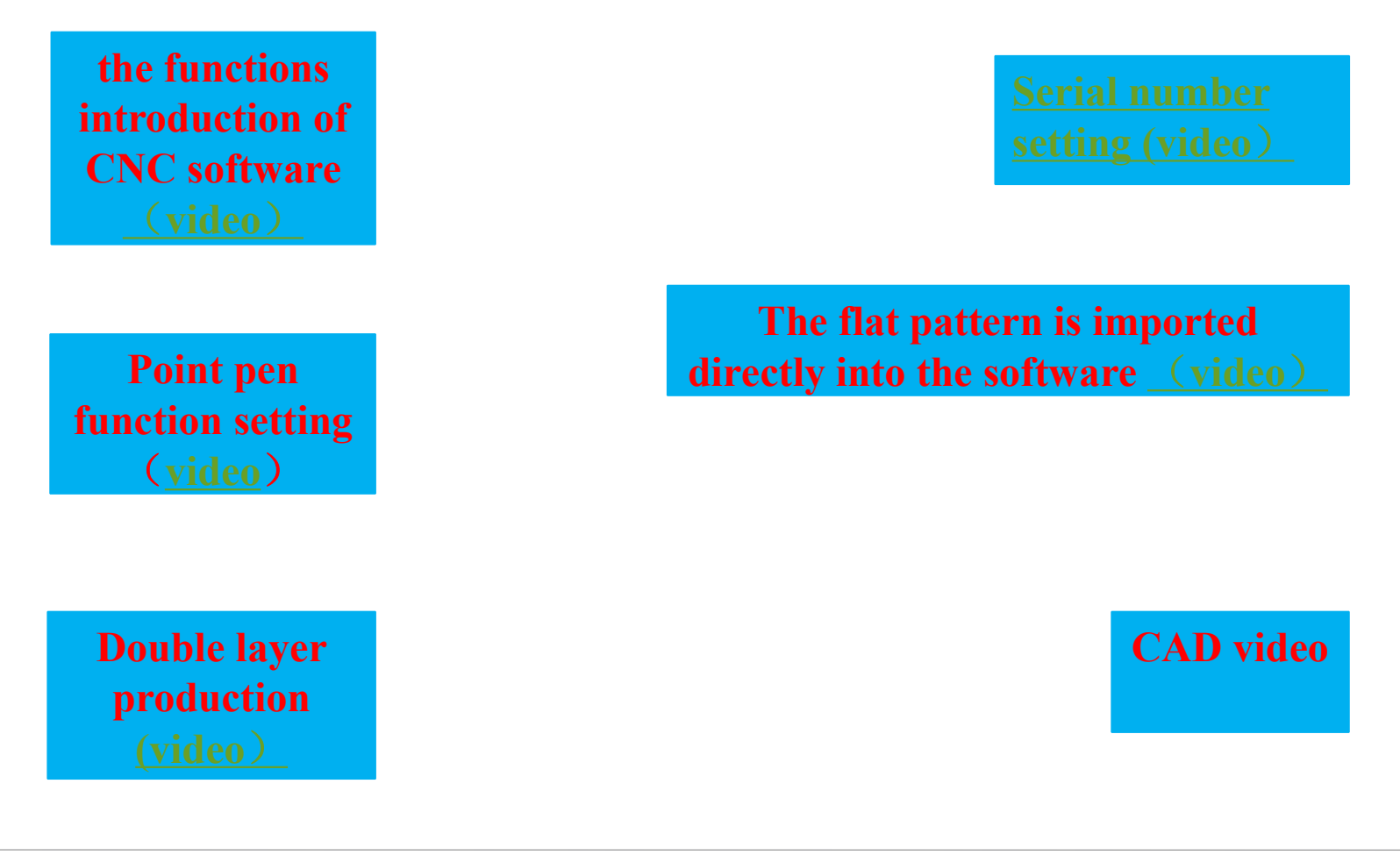

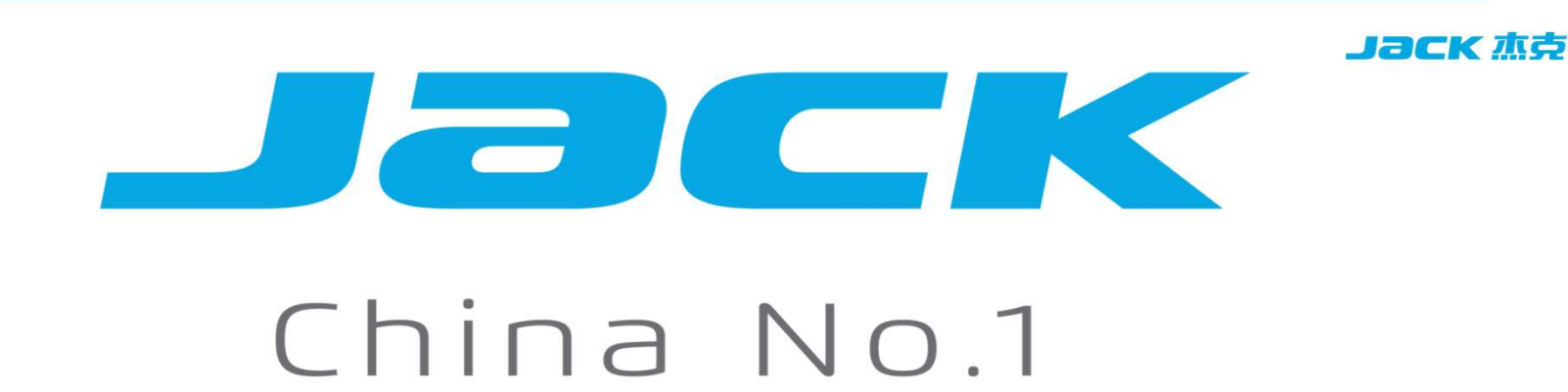

### Template machine Mechanical adjustment

1. Height of needle bar and time of getting thread of hook

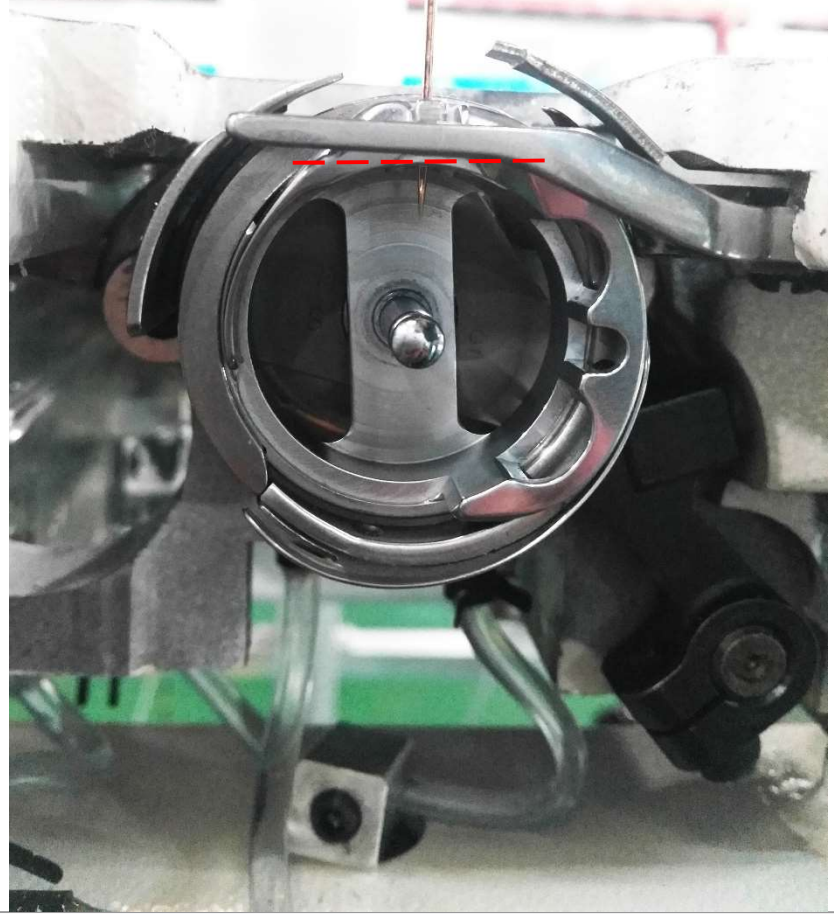

when the needle bar come to the lowest point, keep 1/2 needle hole in your eye

PROJECT NAME | date 项目名称 | 日期

CONFIDENTIAL

Jack 杰克

#### 2. Moving knife and fixed knife

Jack 杰克

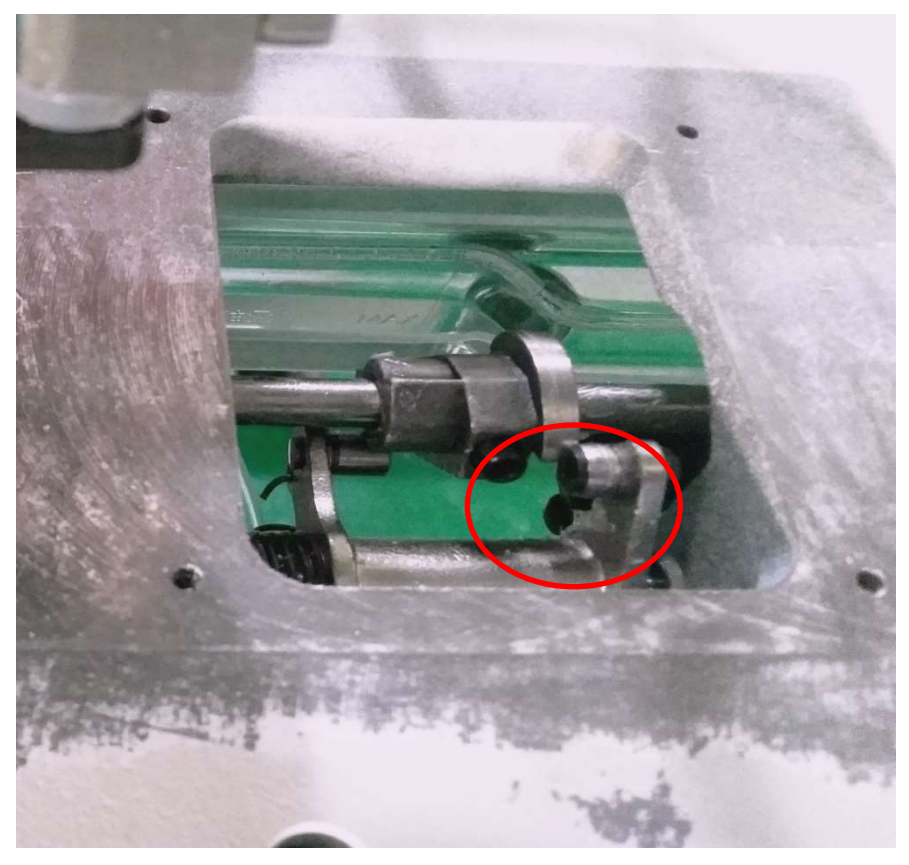

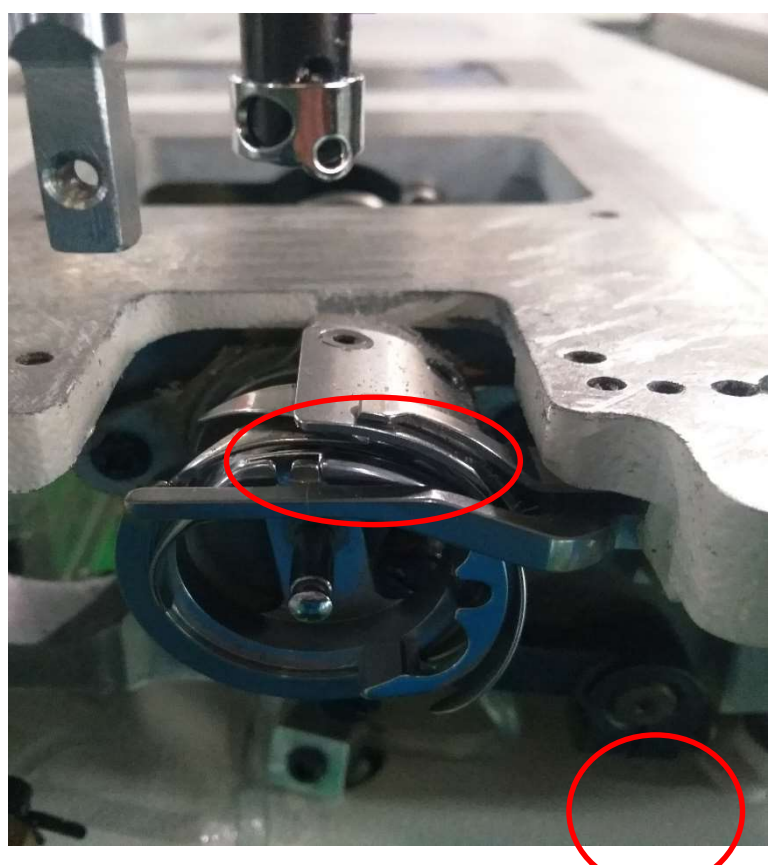

the ball of trimmer in the wheel of trimmer's highest point, moving knife touchs with fixed knife 1mm.

PROJECT NAME | date 项目名称 | 日期

#### 3. Trimmer adjustment

#### Jack 杰克

#### Adjustment:

1. Before adjust the trimmer time, we have to sdjust the height of neede bar, hook and machine stop position.

2. When the hook thread dividing point is in the position of the picture, the distance to the needle middle line 5mm. Adjust the trimmer wheel to the position of trimmer's gettting moving.

Adjustment introduction:

When moving knife divids the thread, don't let the thread moves from the hook and keep as longer as enough of the thread into hook, which means the thread will be longer after trimming.

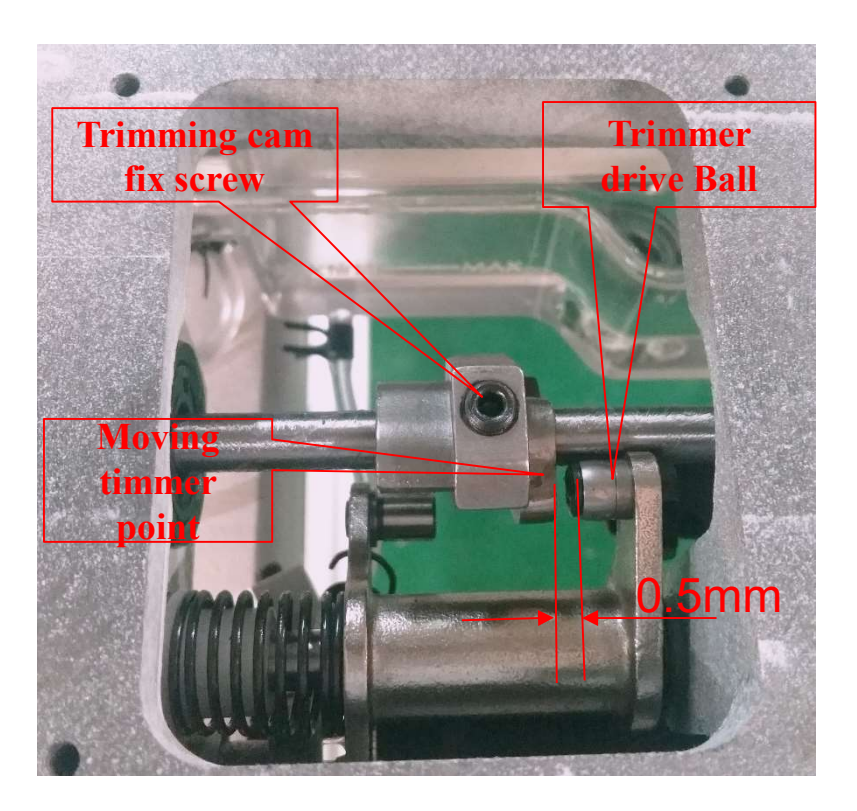

### 5. Oil supply of head

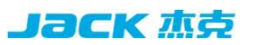

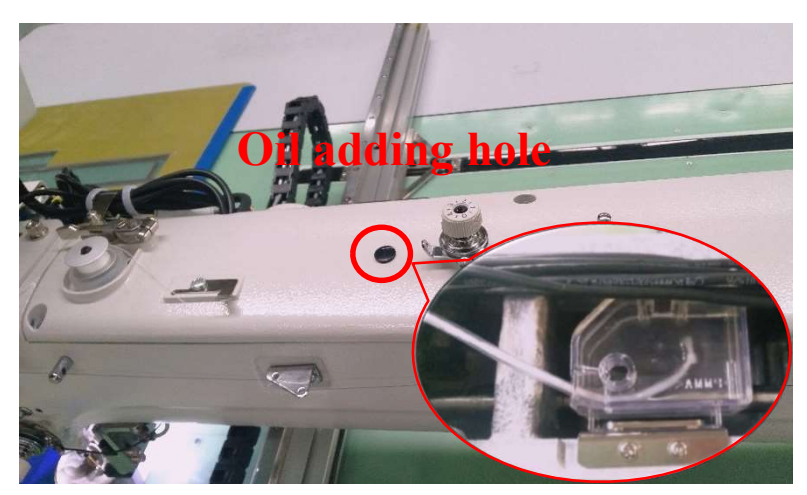

Small amount oil adding.

oil thread supplying.
 oil adding hole is the top of machine,
 Add small amount of oil, avoid the oil leakage.

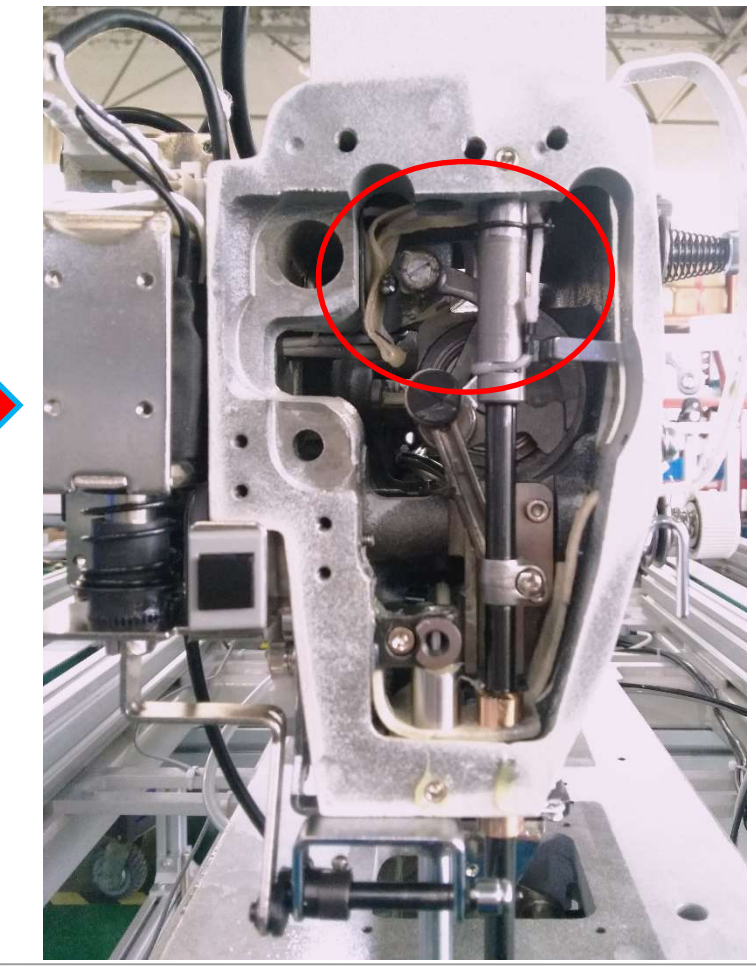

PROJECT NAME | date 项目名称 | 日期

#### 6. Hook oil supply

Jack 杰克

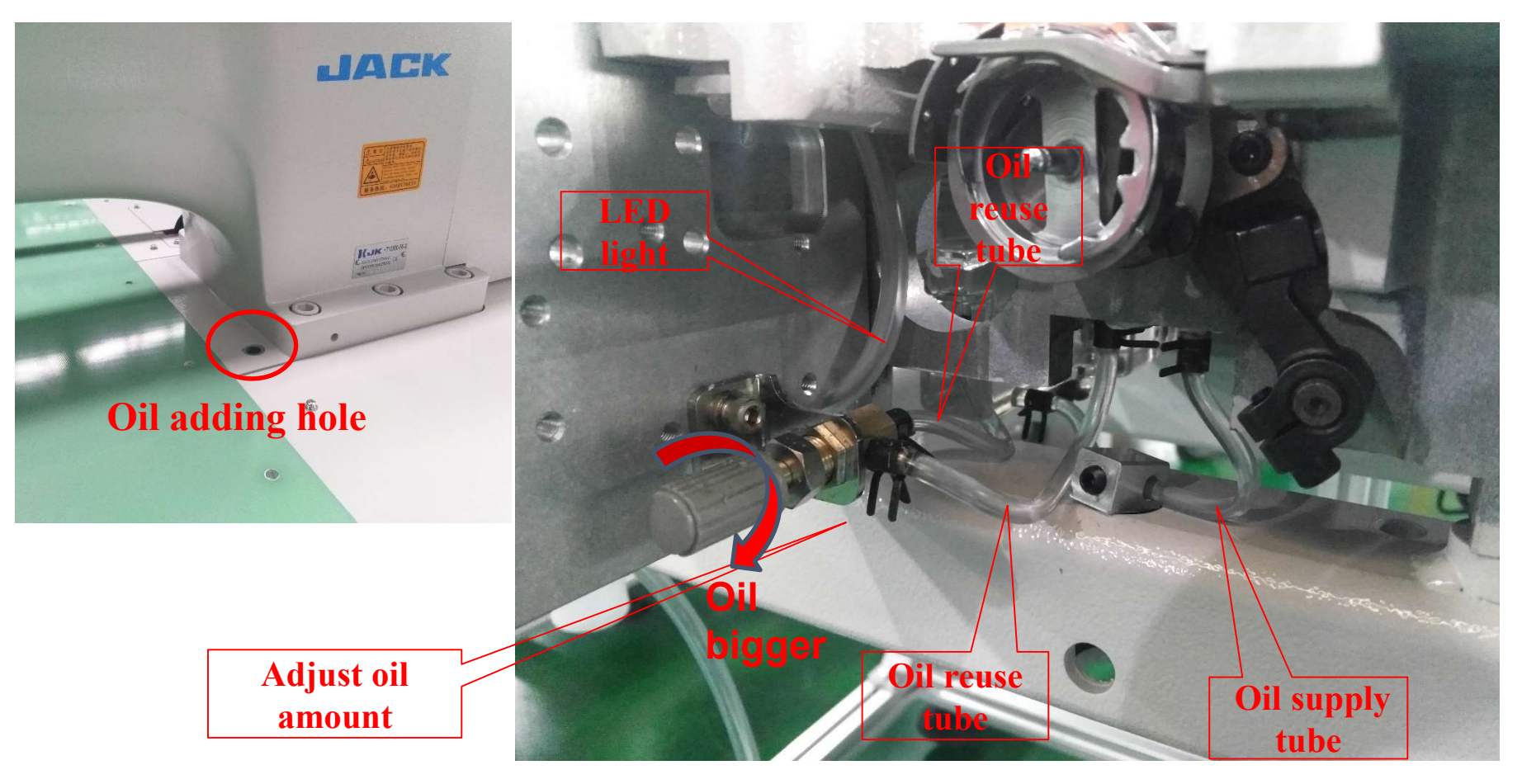

PROJECT NAME | date 项目名称 | 日期

#### 7. Gear box oil supply

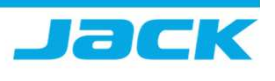

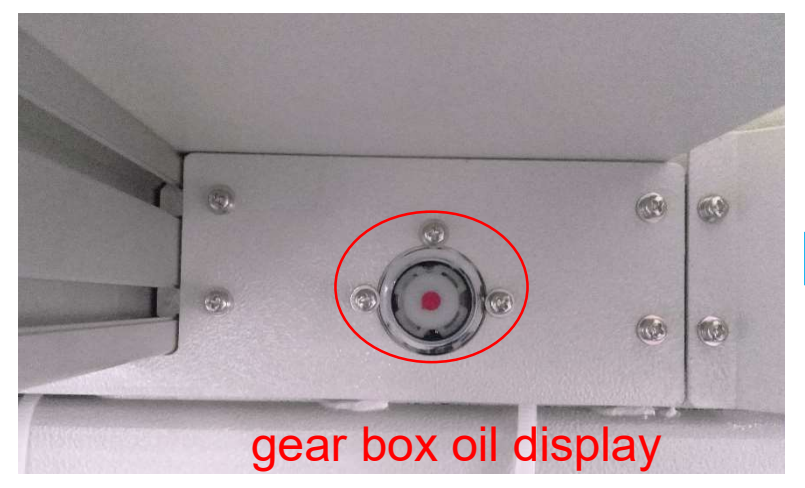

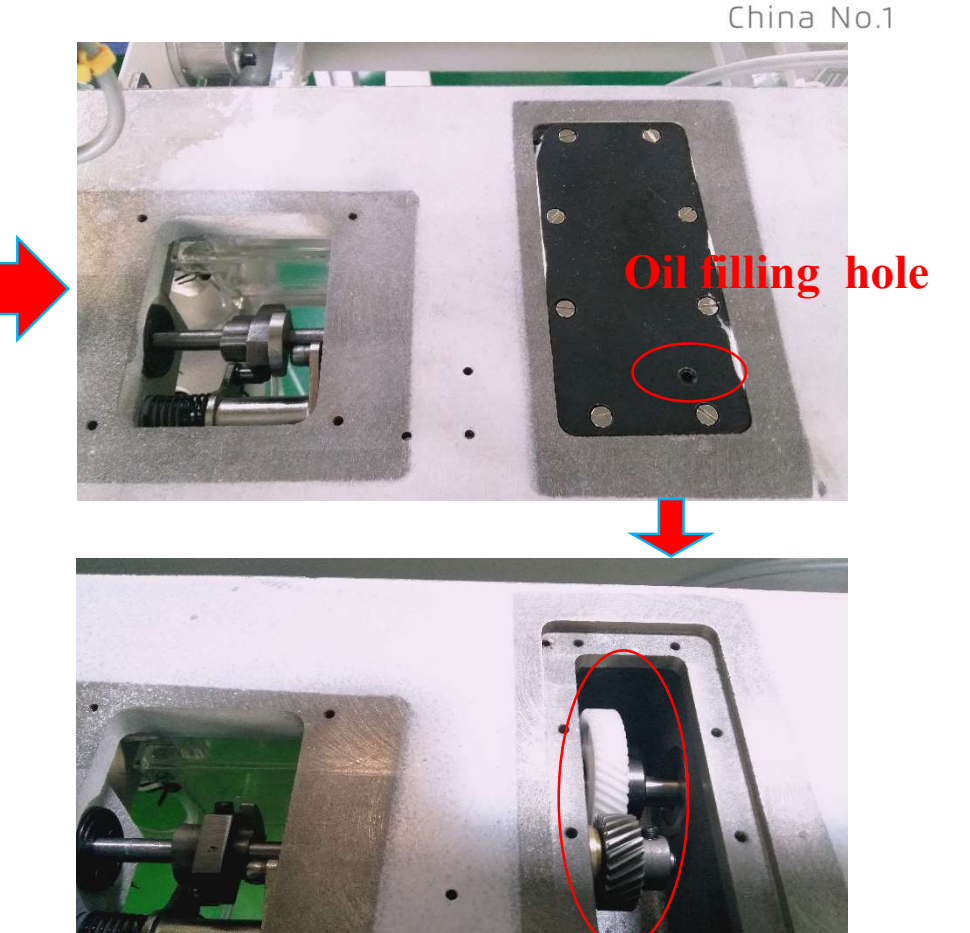

 Only pull down steel plate on the surface of the machine, then could see oil filling port
 Replace gear box oil,Oil drain hole in the bottom of the machine ,Put the screw out and then oil outlet

PROJECT NAME | date 项目名称 | 日期

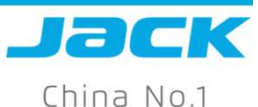

### 8. Maintenance test

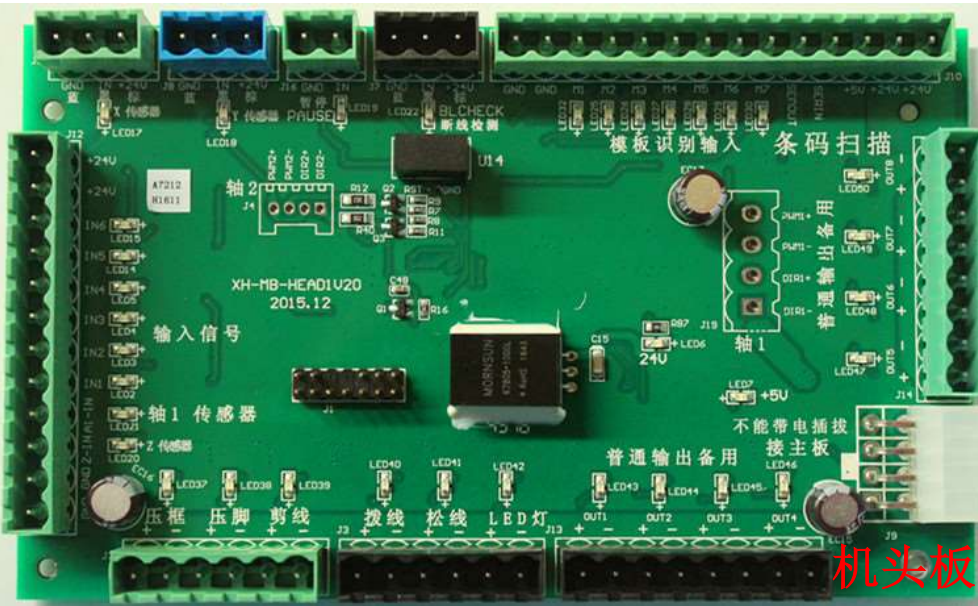

| OutTest |                   |                   |      |       |          |  |  |  |  |  |
|---------|-------------------|-------------------|------|-------|----------|--|--|--|--|--|
|         | Output Duty Ratio | Start to Continue | _    |       |          |  |  |  |  |  |
| Out 1   | 100%              | 20                | Test | OUT 1 | ALL TEST |  |  |  |  |  |
| Out 2   | 100%              | 20                | Test | OUT2  | LED      |  |  |  |  |  |
| Out 3   | 100%              | 20                | Test | OUT3  | OUT12    |  |  |  |  |  |
| Out 4   | 75%               | 20                | Test | OUT4  | OUT11    |  |  |  |  |  |
| Out 5   | 75%               | 60                | Test | OUT5  | OUT10    |  |  |  |  |  |
| Out 6   | 100%              | 0                 | Test | OUT6  | OUT9     |  |  |  |  |  |
| Return  |                   | Ex_Axes           | Test | OUT7  | OUTS     |  |  |  |  |  |

- Auxiliary work interface and output testing interface, press the corresponding button, The nose plate LED light will bright red light
- 2 .Manual trigger related sensors and machine action, you can check input test interface in the connecting plate and if the view is the state of the input change, check if the red light on the head plate lights up,to detect circuit is normal or not

| Input Test          |      |            |        |        |         |      |  |  |  |
|---------------------|------|------------|--------|--------|---------|------|--|--|--|
| X Limit             | High | E3 Limit   | High   | Input2 | High    |      |  |  |  |
| Y Limit             | High | Urgentstop | High   | Input3 | High    | Ad1  |  |  |  |
| Z Limit             | High | Foor       | High   | Input4 | High    |      |  |  |  |
| U Limit             | High | Frame      | High   | Input5 | High    | Ad2  |  |  |  |
| E1 Limit            | High | Break      | High   | Input6 | High    |      |  |  |  |
| E2 Limit            | High | Input1     | High   | Input7 | High    |      |  |  |  |
| Recognition Input 0 |      |            |        |        |         |      |  |  |  |
|                     | M    | 1 High     | M2 Hig | h M3   | High M4 | High |  |  |  |
| Return              | M    | 5 High     | M6 Hig | h M7   | ligh M8 | High |  |  |  |

#### 9. Sensor

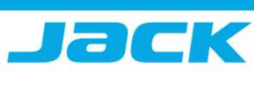

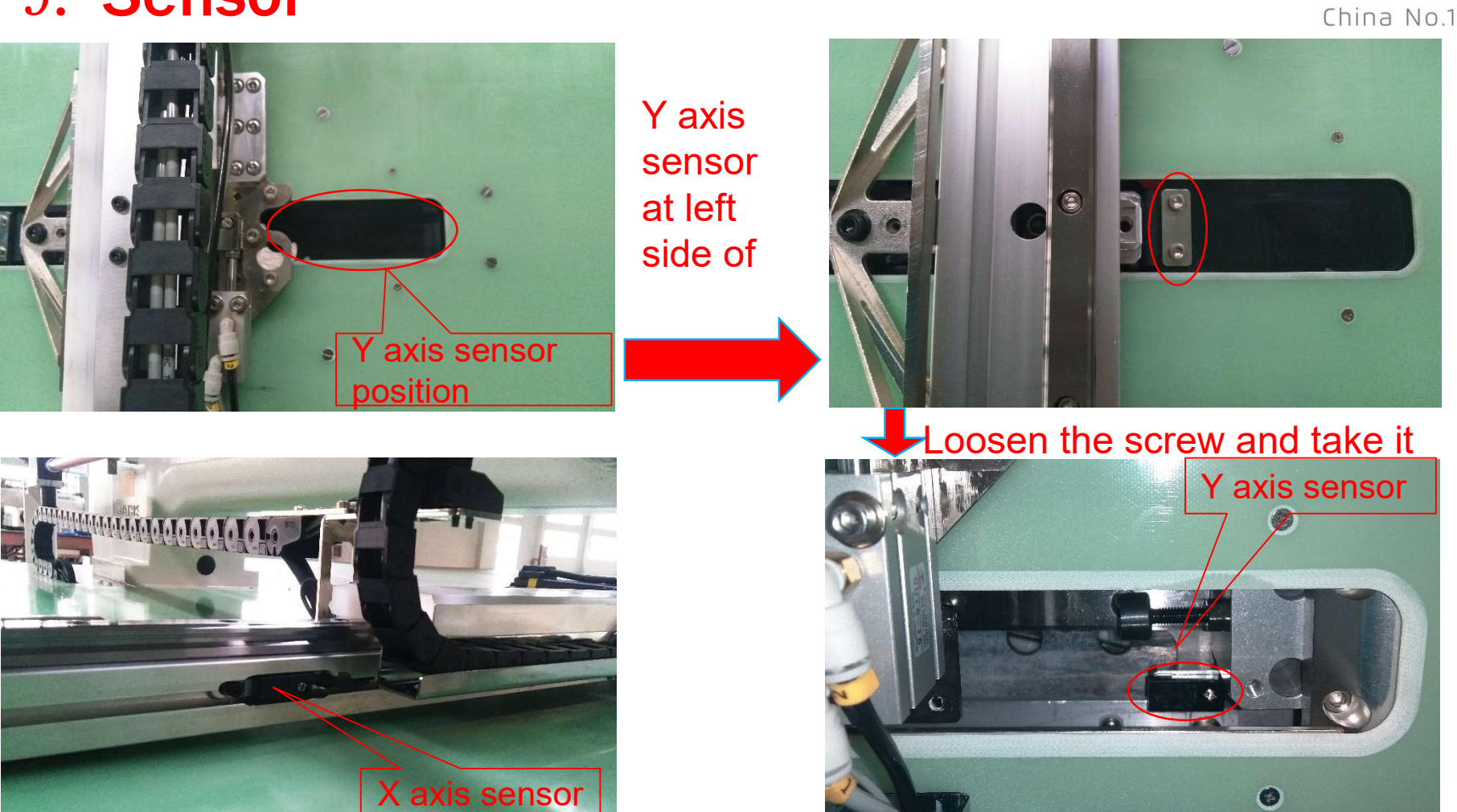

PROJECT NAME | date 项目名称 | 日期

## 10. Control box& air cylinder

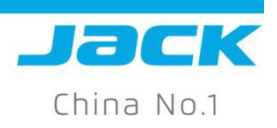

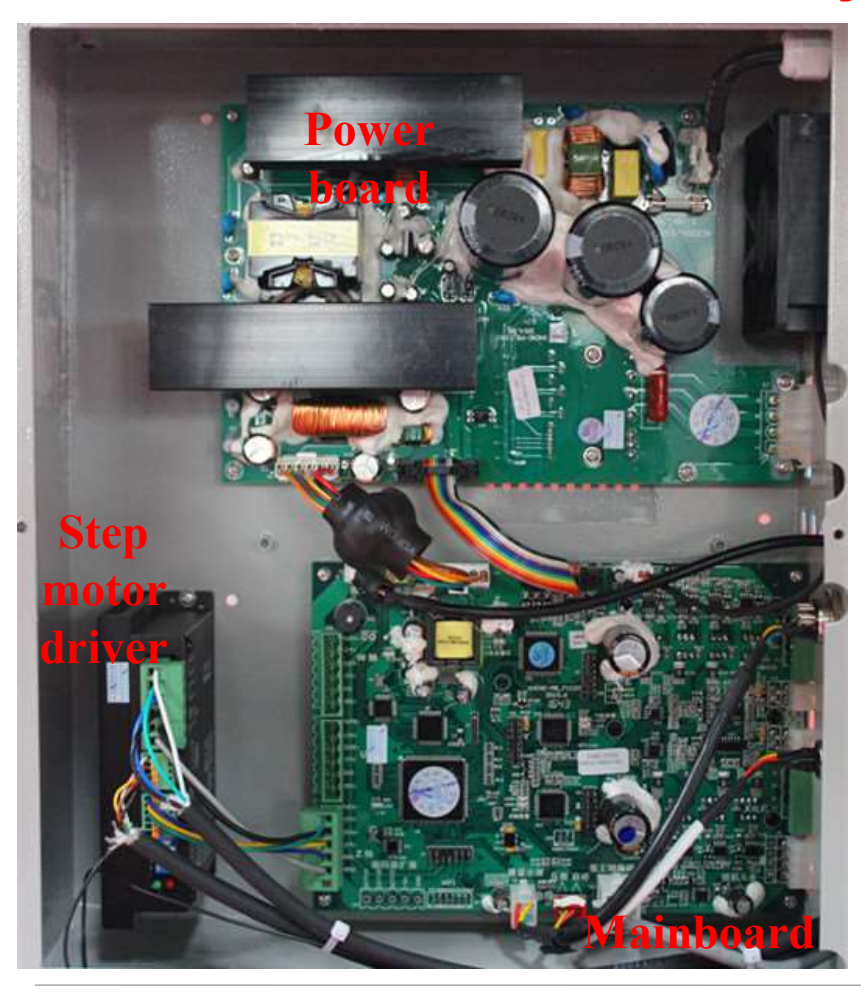

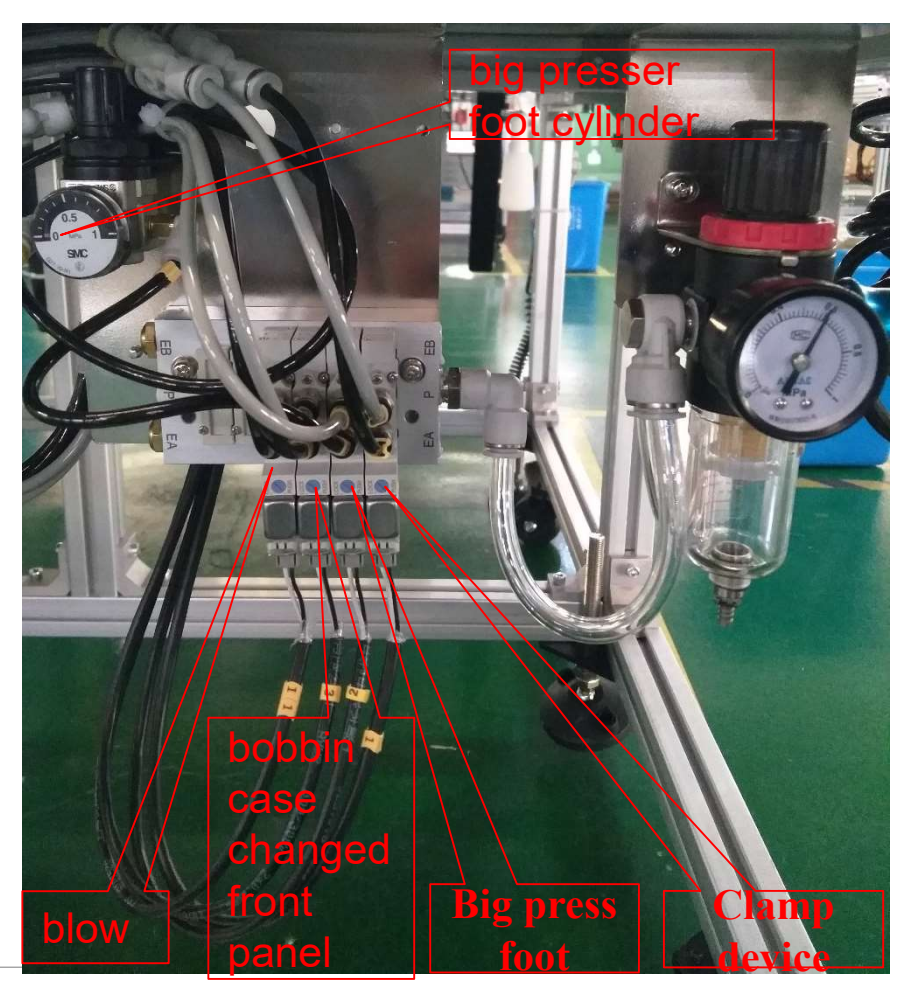

PROJECT NAME | date 项目名称 | 日期